# P5SD2-X SE

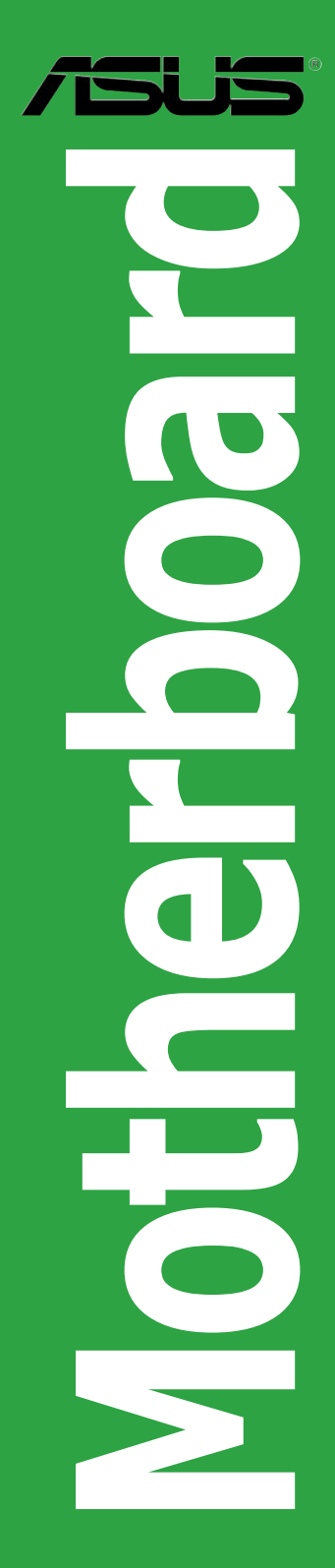

First Edition February 2006

#### Copyright © 2006 ASUSTeK COMPUTER INC. All Rights Reserved.

No part of this manual, including the products and software described in it, may be reproduced, transmitted, transcribed, stored in a retrieval system, or translated into any language in any form or by any means, except documentation kept by the purchaser for backup purposes, without the express written permission of ASUSTEK COMPUTER INC. ("ASUS").

Product warranty or service will not be extended if: (1) the product is repaired, modified or altered, unless such repair, modification of alteration is authorized in writing by ASUS; or (2) the serial number of the product is defaced or missing.

ASUS PROVIDES THIS MANUAL "AS IS" WITHOUT WARRANTY OF ANY KIND, EITHER EXPRESS OR IMPLIED, INCLUDING BUT NOT LIMITED TO THE IMPLIED WARRANTIES OR CONDITIONS OF MERCHANTABILITY OR FITNESS FOR A PARTICULAR PURPOSE. IN NO EVENT SHALL ASUS, ITS DIRECTORS, OFFICERS, EMPLOYEES OR AGENTS BE LIABLE FOR ANY INDIRECT, SPECIAL, INCIDENTAL, OR CONSEQUENTIAL DAMAGES (INCLUDING DAMAGES FOR LOSS OF PROFITS, LOSS OF BUSINESS, LOSS OF USE OR DATA, INTERRUPTION OF BUSINESS AND THE LIKE), EVEN IF ASUS HAS BEEN ADVISED OF THE POSSIBILITY OF SUCH DAMAGES ARISING FROM ANY DEFECT OR ERROR IN THIS MANUAL OR PRODUCT.

SPECIFICATIONS AND INFORMATION CONTAINED IN THIS MANUAL ARE FURNISHED FOR INFORMATIONAL USE ONLY, AND ARE SUBJECT TO CHANGE AT ANY TIME WITHOUT NOTICE, AND SHOULD NOT BE CONSTRUED AS A COMMITMENT BY ASUS. ASUS ASSUMES NO RESPONSIBILITY OR LIABILITY FOR ANY ERRORS OR INACCURACIES THAT MAY APPEAR IN THIS MANUAL, INCLUDING THE PRODUCTS AND SOFTWARE DESCRIBED IN IT.

Products and corporate names appearing in this manual may or may not be registered trademarks or copyrights of their respective companies, and are used only for identification or explanation and to the owners' benefit, without intent to infringe.

### Contents

| Notice | S         | vi                                         |
|--------|-----------|--------------------------------------------|
| Safety | informat  | ion vii                                    |
| About  | this guid | eviii                                      |
| Typogr | aphy      | ix                                         |
| P5SD2  | -X SE spe | ecifications summaryx                      |
| Chapt  | er 1: Pro | oduct introduction                         |
| 1.1    | Welcome   | e!                                         |
| 1.2    | Package   | contents 1-2                               |
| 1.3    | Special f | eatures                                    |
|        | 1.3.1     | Product highlights 1-2                     |
|        | 1.3.2     | Innovative ASUS features 1-4               |
| 1.4    | Before y  | ou proceed 1-5                             |
| 1.5    | Motherb   | oard overview 1-6                          |
|        | 1.5.1     | Placement direction 1-6                    |
|        | 1.5.2     | Screw holes 1-6                            |
|        | 1.5.3     | Motherboard layout 1-7                     |
| 1.6    | Central I | Processing Unit (CPU) 1-8                  |
|        | 1.6.1     | Installing the CPU 1-8                     |
|        | 1.6.2     | Installling the CPU heatsink and fan1-11   |
|        | 1.6.3     | Uninstalling the CPU heatsink and fan 1-13 |
| 1.7    | System    | memory 1-15                                |
|        | 1.7.1     | Overview 1-15                              |
|        | 1.7.2     | Memory Configurations 1-15                 |
|        | 1.7.3     | Installing a DIMM1-18                      |
|        | 1.7.4     | Removing a DIMM 1-18                       |
| 1.8    | Expansio  | on slots 1-19                              |
|        | 1.8.1     | Installing an expansion card 1-19          |
|        | 1.8.2     | Configuring an expansion card1-19          |
|        | 1.8.3     | Interrupt assignments1-20                  |
|        | 1.8.4     | PCI slots 1-21                             |
|        | 1.8.5     | PCI Express x16 slot 1-21                  |
|        | 1.8.6     | PCI Express x1 slot 1-21                   |
| 1.9    | Jumpers   |                                            |

### Contents

| 1.10  | Connect  | tors 1-24                                       |
|-------|----------|-------------------------------------------------|
|       | 1.10.1   | Rear panel connectors 1-24                      |
|       | 1.10.2   | Internal connectors1-25                         |
| Chant | or 2. Bl | OS satur                                        |
| 2 1   | Managir  | og and undating your BIOS 2-2                   |
| 2.1   | 2 1 1    | Creating a bootable floppy disk 2-2             |
|       | 2.1.1    | ASLIS E7 Elash utility 2-3                      |
|       | 2.1.2    |                                                 |
|       | 2.1.5    | ASUS CrashEree BIOS 2 utility 2-6               |
|       | 2.1.4    | ASUS Undate utility 2-8                         |
| 22    | RIOS SA  | tup program 2-11                                |
| L.L   | 223      | Navigation keys 2-12                            |
|       | 221      | BIOS menu screen 2-12                           |
|       | 2.2.2    | Menu bar                                        |
|       | 2.2.4    | Menu items                                      |
|       | 2.2.5    | Sub-menu items                                  |
|       | 2.2.6    | Configuration fields 2-13                       |
|       | 2.2.7    | Pop-up window2-13                               |
|       | 2.2.8    | Scroll bar2-13                                  |
|       | 2.2.9    | General help 2-13                               |
| 2.3   | Main me  | enu2-14                                         |
|       | 2.3.1    | System Time2-14                                 |
|       | 2.3.2    | System Date2-14                                 |
|       | 2.3.3    | Legacy Diskette A2-14                           |
|       | 2.3.4    | Primary, Third and Fourth IDE Master/Slave 2-15 |
|       | 2.3.5    | IDE Configuration2-16                           |
|       | 2.3.6    | OnBoard PCI S-ATA Controller2-17                |
|       | 2.3.7    | System Information2-17                          |
| 2.4   | Advanc   | ed menu2-18                                     |
|       | 2.4.1    | JumperFree Configuration2-18                    |
|       | 2.4.2    | CPU Configuration 2-20                          |
|       | 2.4.3    | Chipset 2-21                                    |
|       | 2.4.4    | Onboard Devices Configuration2-22               |
|       | 2.4.5    | PCI PnP                                         |

### Contents

|                                            | 2.4.6                                                                                                    | USB Configuration                                                                                                    |                                                                                  |
|--------------------------------------------|----------------------------------------------------------------------------------------------------|----------------------------------------------------------------------------------------------------|----------------------------------------------------------------------------------|
| 2.5                                        | Power r                                                                                                    | menu                                                                                                    |                                                                                  |
|                                            | 2.5.1                                                                                                    | Suspend Mode                                                                                                    |                                                                                  |
|                                            | 2.5.2                                                                                                    | Repost Video on S3 Resume                                                                                                    |                                                                                  |
|                                            | 2.5.3                                                                                                    | ACPI 2.0 Support                                                                                                    |                                                                                  |
|                                            | 2.5.4                                                                                                    | ACPI APIC Support                                                                                                    | 2-26                                                                             |
|                                            | 2.5.5                                                                                                    | APM Configuration                                                                                                    |                                                                                  |
|                                            | 2.5.6                                                                                                    | Hardware Monitor                                                                                                    |                                                                                  |
| 2.6                                        | Boot m                                                                                                    | enu                                                                                                    |                                                                                  |
|                                            | 2.6.1                                                                                                    | Boot Device Priority                                                                                                    |                                                                                  |
|                                            | 2.6.2                                                                                                    | Boot Settings Configuration                                                                                                    | 2-31                                                                             |
|                                            | 2.6.3                                                                                                    | Security                                                                                                    |                                                                                  |
| 2.7                                        | Exit me                                                                                                    | nu                                                                                                    | 2-35                                                                             |
|                                            |                                                                                                    |                                                                                                    |                                                                                  |
| Chapt                                      | er 3: So                                                                                                    | oftware support                                                                                                    |                                                                                  |
| Chapt<br>3.1                               | er 3: So<br>Installin                                                                                                  | oftware support<br>Ig an operating system                                                                                                    | 3-2                                                                              |
| Chapt<br>3.1<br>3.2                        | er 3: So<br>Installin<br>Suppor                                                                                        | oftware support<br>Ig an operating system<br>t CD information                                                                                                    |                                                                                  |
| Chapt<br>3.1<br>3.2                        | er 3: So<br>Installin<br>Suppor<br>3.2.1                                                                               | oftware support<br>Ig an operating system<br>t CD information<br>Running the support CD                                                                                                    |                                                                                  |
| Chapt<br>3.1<br>3.2                        | er 3: So<br>Installin<br>Suppor<br>3.2.1<br>3.2.2                                                                      | oftware support<br>og an operating system<br>t CD information<br>Running the support CD<br>Drivers menu                                                                                                    |                                                                                  |
| Chapt<br>3.1<br>3.2                        | ter 3: So<br>Installin<br>Suppor<br>3.2.1<br>3.2.2<br>3.2.3                                                            | oftware support<br>og an operating system<br>t CD information<br>Running the support CD<br>Drivers menu<br>Utilities menu                                                                                                    |                                                                                  |
| Chapt<br>3.1<br>3.2                        | er 3: So<br>Installin<br>Suppor<br>3.2.1<br>3.2.2<br>3.2.3<br>3.2.4                                                    | oftware support<br>og an operating system<br>t CD information<br>Running the support CD<br>Drivers menu<br>Utilities menu<br>Make Disk menu                                                                                              | 3-2<br>3-2<br>3-2<br>3-3<br>3-3<br>3-4<br>3-5                                    |
| Chapt<br>3.1<br>3.2                        | ter 3: So<br>Installin<br>Support<br>3.2.1<br>3.2.2<br>3.2.3<br>3.2.4<br>3.2.5                                         | oftware support<br>og an operating system<br>t CD information<br>Running the support CD<br>Drivers menu<br>Utilities menu<br>Make Disk menu<br>Manual menu                                                                               | 3-2<br>3-2<br>3-2<br>3-3<br>3-3<br>3-4<br>3-4<br>3-5<br>3-6                      |
| Chapt<br>3.1<br>3.2                        | er 3: So<br>Installin<br>Suppor<br>3.2.1<br>3.2.2<br>3.2.3<br>3.2.4<br>3.2.5<br>3.2.6                                  | Dftware support<br>og an operating system<br>t CD information<br>Running the support CD<br>Drivers menu<br>Utilities menu<br>Make Disk menu<br>Manual menu<br>ASUS Contact information                                                   | 3-2<br>3-2<br>3-2<br>3-3<br>3-3<br>3-4<br>3-4<br>3-5<br>3-6<br>3-6               |
| Chapt<br>3.1<br>3.2<br>A: Ap               | er 3: So<br>Installin<br>Suppor<br>3.2.1<br>3.2.2<br>3.2.3<br>3.2.4<br>3.2.5<br>3.2.6<br>pendix                        | Dftware support<br>of an operating system<br>t CD information<br>Running the support CD<br>Drivers menu<br>Utilities menu<br>Make Disk menu<br>Manual menu<br>ASUS Contact information                                                   | 3-2<br>3-2<br>3-3<br>3-3<br>3-4<br>3-5<br>3-6<br>3-6<br>3-6                      |
| Chapt<br>3.1<br>3.2<br>A: Ap<br>A.1        | er 3: So<br>Installin<br>Suppor<br>3.2.1<br>3.2.2<br>3.2.3<br>3.2.4<br>3.2.5<br>3.2.6<br>pendix<br>Intel® I            | Dftware support<br>og an operating system<br>t CD information<br>Running the support CD<br>Drivers menu<br>Utilities menu<br>Make Disk menu<br>Manual menu<br>ASUS Contact information                                                   | 3-2<br>3-2<br>3-2<br>3-3<br>3-3<br>3-4<br>3-4<br>3-5<br>3-6<br>3-6<br>3-6        |
| Chapt<br>3.1<br>3.2<br>A: Ap<br>A.1<br>A.2 | er 3: So<br>Installin<br>Support<br>3.2.1<br>3.2.2<br>3.2.3<br>3.2.4<br>3.2.5<br>3.2.6<br>pendix<br>Intel® F<br>Enhanc | oftware support<br>ag an operating system<br>t CD information<br>Running the support CD<br>Drivers menu<br>Utilities menu<br>Make Disk menu<br>Manual menu<br>ASUS Contact information<br>EM64T<br>ed Intel SpeedStep® Technology (EIST) | 3-2<br>3-2<br>3-2<br>3-3<br>3-3<br>3-4<br>3-4<br>3-5<br>3-6<br>3-6<br>3-6<br>A-2 |

### Notices

#### Federal Communications Commission Statement

This device complies with Part 15 of the FCC Rules. Operation is subject to the following two conditions:

- This device may not cause harmful interference, and
- This device must accept any interference received including interference that may cause undesired operation.

This equipment has been tested and found to comply with the limits for a Class B digital device, pursuant to Part 15 of the FCC Rules. These limits are designed to provide reasonable protection against harmful interference in a residential installation. This equipment generates, uses and can radiate radio frequency energy and, if not installed and used in accordance with manufacturer's instructions, may cause harmful interference to radio communications. However, there is no guarantee that interference will not occur in a particular installation. If this equipment does cause harmful interference to radio or television reception, which can be determined by turning the equipment off and on, the user is encouraged to try to correct the interference by one or more of the following measures:

- Reorient or relocate the receiving antenna.
- Increase the separation between the equipment and receiver.
- Connect the equipment to an outlet on a circuit different from that to which the receiver is connected.
- Consult the dealer or an experienced radio/TV technician for help.

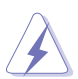

The use of shielded cables for connection of the monitor to the graphics card is required to assure compliance with FCC regulations. Changes or modifications to this unit not expressly approved by the party responsible for compliance could void the user's authority to operate this equipment.

### Canadian Department of Communications Statement

This digital apparatus does not exceed the Class B limits for radio noise emissions from digital apparatus set out in the Radio Interference Regulations of the Canadian Department of Communications.

This class B digital apparatus complies with Canadian ICES-003.

### Safety information

### **Electrical safety**

- To prevent electrical shock hazard, disconnect the power cable from the electrical outlet before relocating the system.
- When adding or removing devices to or from the system, ensure that the power cables for the devices are unplugged before the signal cables are connected. If possible, disconnect all power cables from the existing system before you add a device.
- Before connecting or removing signal cables from the motherboard, ensure that all power cables are unplugged.
- Seek professional assistance before using an adapter or extension cord. These devices could interrupt the grounding circuit.
- Make sure that your power supply is set to the correct voltage in your area. If you are not sure about the voltage of the electrical outlet you are using, contact your local power company.
- If the power supply is broken, do not try to fix it by yourself. Contact a qualified service technician or your retailer.

### **Operation safety**

- Before installing the motherboard and adding devices on it, carefully read all the manuals that came with the package.
- Before using the product, make sure all cables are correctly connected and the power cables are not damaged. If you detect any damage, contact your dealer immediately.
- To avoid short circuits, keep paper clips, screws, and staples away from connectors, slots, sockets and circuitry.
- Avoid dust, humidity, and temperature extremes. Do not place the product in any area where it may become wet.
- Place the product on a stable surface.
- If you encounter technical problems with the product, contact a qualified service technician or your retailer.

### About this guide

This user guide contains the information you need when installing and configuring the motherboard.

#### How this guide is organized

This manual contains the following parts:

#### • Chapter 1: Product introduction

This chapter describes the features of the motherboard and the new technology it supports. This chapter also lists the hardware setup procedures that you have to perform when installing system components. It includes description of the jumpers and connectors on the motherboard.

#### • Chapter 2: BIOS setup

This chapter tells how to change system settings through the BIOS Setup menus. Detailed descriptions of the BIOS parameters are also provided.

#### • Chapter 3: Software support

This chapter describes the contents of the support CD that comes with the motherboard package.

#### Where to find more information

Refer to the following sources for additional information and for product and software updates.

#### 1. ASUS websites

The ASUS website provides updated information on ASUS hardware and software products. Refer to the ASUS contact information.

#### 2. Optional documentation

Your product package may include optional documentation, such as warranty flyers, that may have been added by your dealer. These documents are not part of the standard package.

### Conventions used in this guide

To make sure that you perform certain tasks properly, take note of the following symbols used throughout this manual.

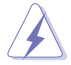

**DANGER/WARNING:** Information to prevent injury to yourself when trying to complete a task.

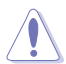

**CAUTION:** Information to prevent damage to the components when trying to complete a task.

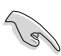

**IMPORTANT:** Instructions that you MUST follow to complete a task.

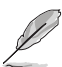

**NOTE:** Tips and additional information to help you complete a task.

### Typography

| Bold text                                 | Indicates a menu or an item to select                                                                              |
|-------------------------------------------|----------------------------------------------------------------------------------------------------|
| Italics                                   | Used to emphasize a word or a phrase                                                                               |
| <key></key>                               | Keys enclosed in the less-than and greater-than sign means that you must press the enclosed key                    |
|                                           | Example: <enter> means that you must press the Enter or Return key</enter>                                         |
| <key1>+<key2>+<key3></key3></key2></key1> | If you must press two or more keys simultaneously, the                                                             |
|                                           | key names are linked with a plus sign (+)                                                                          |
|                                           | Example: <ctrl>+<alt>+<del></del></alt></ctrl>                                                                     |
| Command                                   | Means that you must type the command exactly as shown, then supply the required item or value enclosed in brackets |
|                                           | Example: At the DOS prompt, type the command line:<br>afudos /i[filename]<br>afudos /iP5SD2XSE.ROM                 |

### **P5SD2-X SE specifications summary**

| CPU              | LGA775 socket for Intel <sup>®</sup> Pentium <sup>®</sup> D/Intel <sup>®</sup> Pentium <sup>®</sup> 4<br>or Intel <sup>®</sup> Celeron <sup>®</sup> processors<br>Compatible with Intel <sup>®</sup> PCG 05B/05A and 04B/04A<br>processors<br>Supports Intel <sup>®</sup> Enhanced Memory 64 Technology(EM64T)<br>Supports Enhanced Intel SpeedStep <sup>®</sup> Technology(EIST)<br>Supports Hyper-ThreadingTechnology<br>Supports Dual Core Technology |  |  |  |
|------------------|----------------------------------------------------------------------------------------------------|--|--|--|
| Chipset          | Northbridge: SIS 656<br>Southbridge: SIS 965L                                                                                                    |  |  |  |
| Front Side Bus   | 800/533 MHz                                                                                                    |  |  |  |
| Memory           | Dual-channel memory architecture<br>4 x 240-pin DIMM sockets support unbufferred non-ECC<br>667/533 MHz DDR2 memory modules                                                                                                    |  |  |  |
| Expansion slots  | 1 x PCI Express x16 slot for discrete graphics card<br>2 x PCI Express x1 slots<br>3 x PCI slots                                                                                                    |  |  |  |
| Storage          | <ul> <li>SIS 965L Southbridge supports:</li> <li>2 x Serial ATA with RAID 0, RAID 1 and JBOD</li> <li>2 x Ultra DMA 133/100</li> </ul>                                                                                                    |  |  |  |
| Audio            | ADI AD1986A 6-channel audio CODEC<br>Supports Jack-sensing and enumeration technology<br>S/PDIF out interface support (Coaxial)                                                                                                    |  |  |  |
| LAN              | Realtek RTL 8201CL Phy                                                                                                    |  |  |  |
| USB              | Supports up to eight USB 2.0 ports                                                                                                    |  |  |  |
| Special features | Al Overclocking<br>CPU LockFree<br>ASUS Q-Fan<br>ASUS CrashFree BIOS 2<br>ASUS MyLogo™<br>ASUS EZ Flash<br>ASUS C.P.R. (CPU Parameter Recall)                                                                                                    |  |  |  |
| BIOS Features    | 4 MB Flash ROM, AMI BIOS, PnP, DMI2.0, SM BIOS 2.3,<br>WfM2.0, SM BIOS 2.3 ASUS EZ Flash, ASUS Crashfree BIOS2,<br>CPU Multiplier                                                                                                    |  |  |  |

(continued on the next page)

### P5SD2-X SE specifications summary

| Rear panel             | 1 x Parallel port<br>1 x LAN (RJ-45) port<br>1 x Line In port<br>1 x Line Out port<br>1 x Microphone port<br>4 x USB 2.0 ports<br>1 x Serial port (COM)<br>1 x S/PDIF out port(Coaxical)<br>1 x PS/2 keyboard port<br>1 x PS/2 mouse port                                                                                                    |
|------------------------|----------------------------------------------------------------------------------------------------|
| Internal<br>connectors | <ol> <li>x CPU fan connector</li> <li>x Chassis fan connector</li> <li>x 24-pin ATX power connector</li> <li>x 8-pin ATX 12 V power connector</li> <li>x 8-pin ATX 12 V power connector</li> <li>x USB 2.0 connectors for 4 additional USB 2.0 ports</li> <li>x Audio (CD/AUX) connector</li> <li>x Audio (CD/AUX) connector</li> <li>x Chassis intrusion connector</li> <li>x Front panel audio connector</li> <li>x Game/MIDI connector</li> <li>x S/PDIF out connector</li> <li>System panel connector</li> </ol> |
| Power<br>Requirement   | ATX power supply (with 24-pin and 8-pin 12 V plugs)<br>ATX 12 V 2.0 compliant                                                                                                    |
| Form Factor            | ATX form factor: 12 in x 8.8 in (30.5 cm x 22.5 cm)                                                                                                    |
| Support CD<br>contents | Device drivers<br>ASUS PC Probe II<br>ASUS Screen Saver<br>Adobe Acrobat Reader<br>Microsoft DirectX<br>ASUS LiveUpdate<br>RAID user manual<br>Anti-virus utility (OEM version)                                                                                                    |

\*Specifications are subject to change without notice.

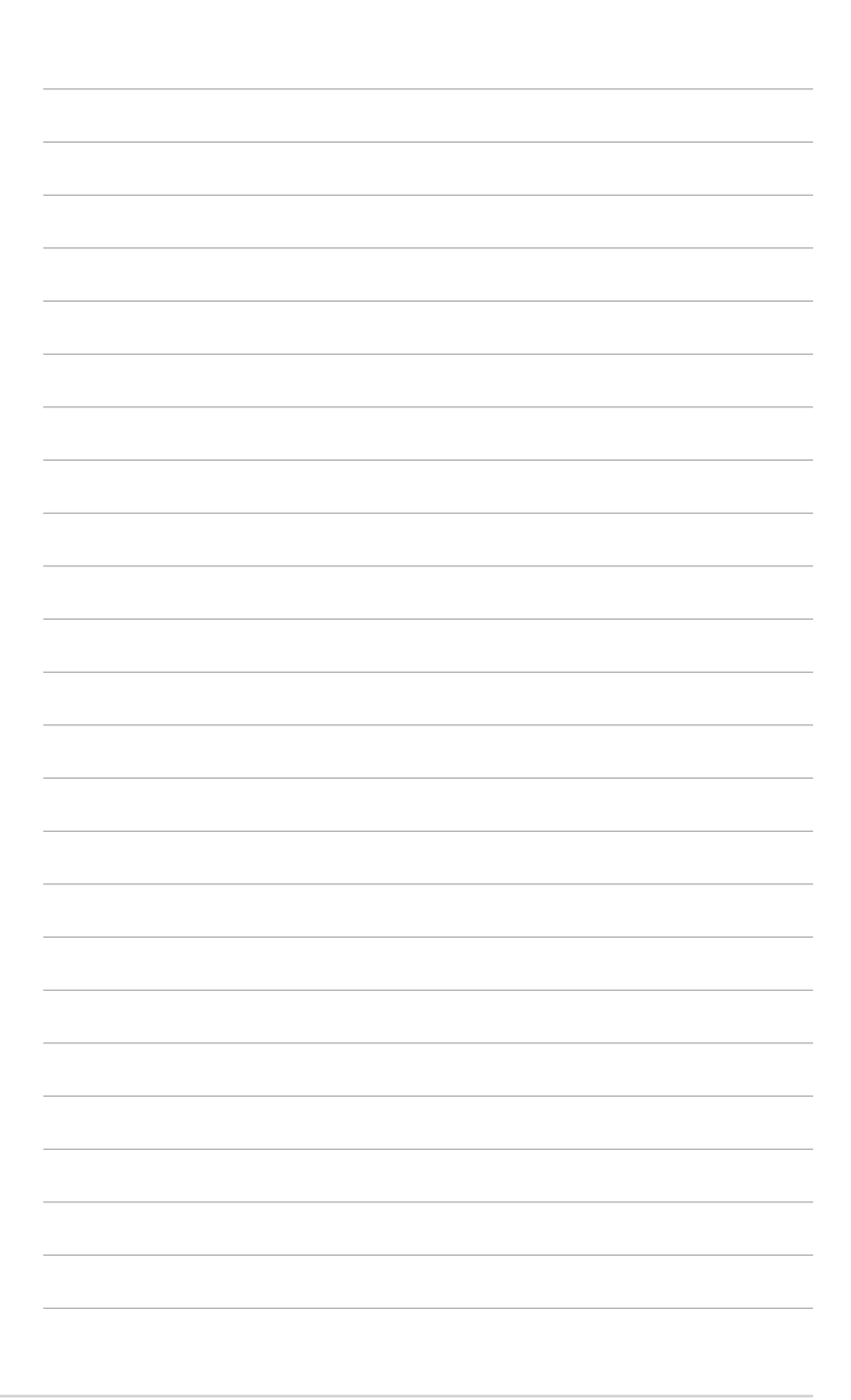

This chapter describes the motherboard features and the new technologies it supports.

# Product introduction

#### 1.1 Welcomel

Thank you for buying an ASUS® P5SD2-X SE motherboard!

The motherboard delivers a host of new features and latest technologies, making it another standout in the long line of ASUS guality motherboards!

Before you start installing the motherboard, and hardware devices on it. check the items in your package with the list below.

#### 1.2 **Package contents**

Check your motherboard package for the following items.

| Motherboard     | ASUS P5SD2-X SE motherboard                                                                                                |
|-----------------|----------------------------------------------------------------------------------------------------|
| Cables          | 1 x Serial ATA signal cable<br>1 x Serial ATA power cable<br>1 x Ultra DMA 133/100/66 cable<br>1 x Floppy disk drive cable |
| Accessories     | I/O shield                                                                                                    |
| Application CDs | ASUS motherboard support CD                                                                                                |
| Documentation   | User Manual                                                                                                    |

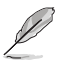

If any of the above items is damaged or missing, contact your retailer.

#### 1.3 **Special features**

#### 1.3.1 **Product highlights**

# Latest processor technology

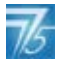

The motherboard comes with a 775-pin surface mount Land Grid Array (LGA) socket designed for the Intel® Pentium® 4 processor in the 775-land package. The motherboard supports the Intel® Pentium® 4/Intel® Pentium® D /Intel<sup>®</sup> Celeron / Celeron D processors. The motherboard also supports the Intel<sup>®</sup> Hyper-Threading Technology and is fully compatible with Intel<sup>®</sup> 04B/04A and 05A/05B processors. See page 1-8 for details.

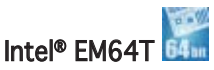

The motherboard supports Intel<sup>®</sup> Pentium<sup>®</sup> 4 CPUs with the Intel<sup>®</sup> EM64T (Extended Memory 64 Technology). The Intel<sup>®</sup> EM64T feature allows your computer to run on 64-bit operating systems and access larger amounts of system memory for faster and more efficient computing. See the Appendix for details.

#### Enhanced Intel SpeedStep® Technology (EIST)

The Enhanced Intel SpeedStep<sup>®</sup> Technology (EIST) intelligently manages the CPU resources by automatically adjusting the CPU voltage and core frequency depending on the CPU loading and system speed or power requirement.

#### DDR2 memory support

The motherboard supports DDR2 memory which features data transfer rates of 667/533 MHz to meet the higher bandwidth requirements of the latest 3D graphics, multimedia, and Internet applications. The dual-channel DDR2 architecture doubles the bandwidth of your system memory to boost system performance, eliminating bottlenecks with peak bandwidths of up to 10.7 GB/s. See pages 1-15 to 1-17 for details.

### PCI Express™ Interface

The motherboard fully supports PCI Express, the latest I/O interconnect technology that speeds up the PCI bus. PCI Express features point-to-point serial interconnections between devices and allows higher clockspeeds by carrying data in packets. This high speed interface is software compatible with existing PCI specifications. See page 1-21 for details.

### Serial ATA Technology

The motherboard supports the Serial ATA technology through the Serial ATA interfaces and the SIS 965L. The SATA specification allows for thinner, more flexible cables with lower pin count, reduced voltage requirement, and up to 150 MB/s data transfer rate. See page 1-27 for details.

SISH

#### SIS Advanced HyperStreaming<sup>™</sup> Architecture

The motherboard supports the SIS HyperStreaming<sup>™</sup> technology that smartly manages data streaming between the Northbridge and Southbridge, memory, graphics interface, and other peripherals for efficient and superior performance.

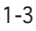

### S/PDIF digital sound ready

The motherboard supports the S/PDIF Out function through the S/PDIF interfaces on the rear panel and at midboard. The S/PDIF technology turns your computer into a high-end entertainment system with digital connectivity to powerful audio and speaker systems. See page 1-25 for details

### USB 2.0 Technology

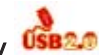

The motherboard implements the Universal Serial Bus (USB) 2.0 specification, dramatically increasing the connection speed from the 12 Mbps bandwidth on USB 1.1 to a fast 480 Mbps on USB 2.0. USB 2.0 is backward compatible with USB 1.1. See pages 1-25 for details.

#### Temperature, fan, and voltage monitoring

The CPU temperature is monitored by the ASIC (integrated in the Winbond Super I/O to prevent overheating and damage. The system fan rotations per minute (RPM) is monitored for timely failure detection. The ASIC monitors the voltage levels to ensure stable supply of current for critical components.

#### 1.3.2 Innovative ASUS Features

#### CrashFree BIOS 2 CrashFree

This feature allows you to restore the original BIOS data from the support CD in case when the BIOS codes and data are corrupted. This protection eliminates the need to buy a replacement ROM chip. See details on page 2-6.

#### ASUS O-Fan technology

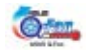

The ASUS Q-Fan technology smartly adjusts the CPU fan speed according to the system loading to ensure guiet, cool, and efficient operation. See page 2-29 for details.

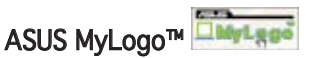

This new feature present in the motherboard allows you to personalize and add style to your system with customizable boot logos. See page 2-32.

### 1.4 Before you proceed

Take note of the following precautions before you install motherboard components or change any motherboard settings.

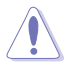

- Unplug the power cord from the wall socket before touching any component.
- Use a grounded wrist strap or touch a safely grounded object or to a metal object, such as the power supply case, before handling components to avoid damaging them due to static electricity
- Hold components by the edges to avoid touching the ICs on them.
- Whenever you uninstall any component, place it on a grounded antistatic pad or in the bag that came with the component.
- Before you install or remove any component, ensure that the ATX power supply is switched off or the power cord is detached from the power supply. Failure to do so may cause severe damage to the motherboard, peripherals, and/or components.

#### **Onboard LED**

The motherboard comes with a standby power LED that lights up to indicate that the system is ON, in sleep mode, or in soft-off mode. This is a reminder that you should shut down the system and unplug the power cable before removing or plugging in any motherboard component. The illustration below shows the location of the onboard LED.

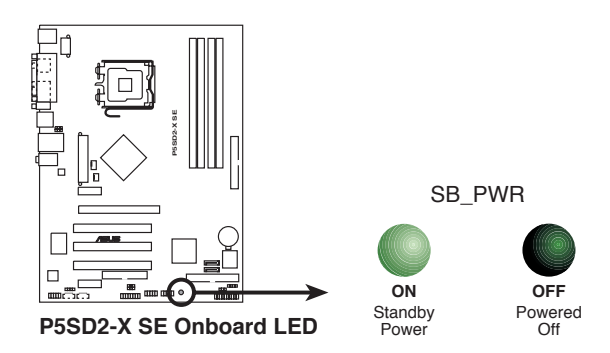

### 1.5 Motherboard overview

Before you install the motherboard, study the configuration of your chassis to ensure that the motherboard fits into it.

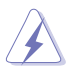

Make sure to unplug the power cord before installing or removing the motherboard. Failure to do so can cause you physical injury and damage motherboard components.

### 1.5.1 Placement direction

When installing the motherboard, make sure that you place it into the chassis in the correct orientation. The edge with external ports goes to the rear part of the chassis as indicated in the image below.

#### 1.5.2 Screw holes

Place seven (7) screws into the holes indicated by circles to secure the motherboard to the chassis.

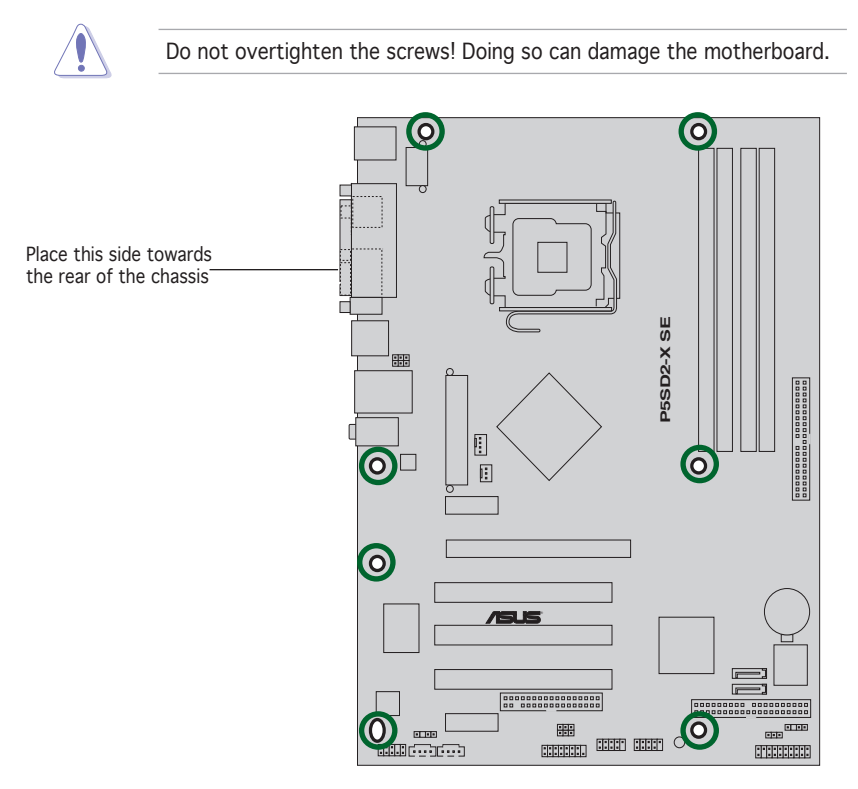

#### 1.5.3 Motherboard layout

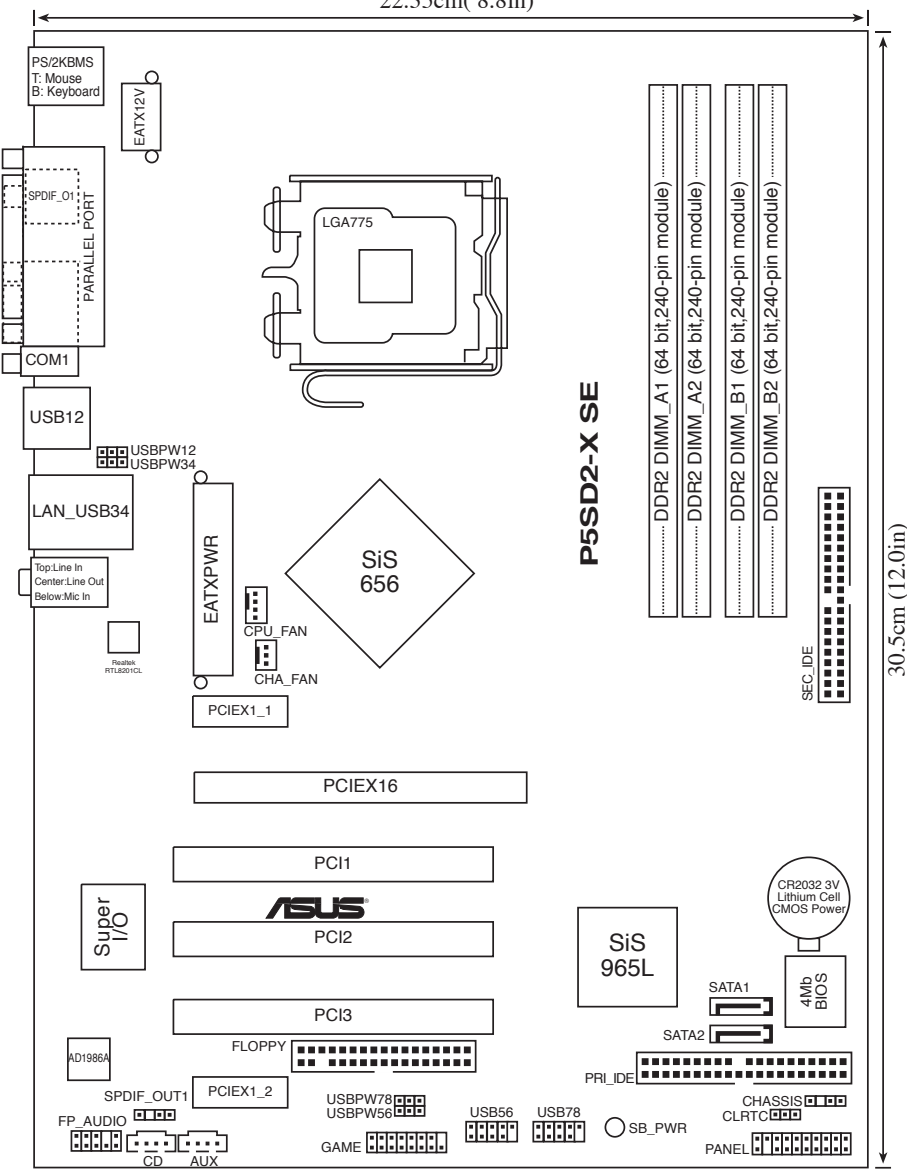

22.35cm( 8.8in)

### 1.6 Central Processing Unit (CPU)

The motherboard comes with a surface mount LGA775 socket designed for the Intel<sup>®</sup> Pentium<sup>®</sup> 4 processor in the 775-land package.

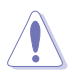

- Your boxed Intel<sup>®</sup> Pentium<sup>®</sup> 4 LGA775 processor package should come with installation instructions for the CPU, fan and heatsink assembly. If the instructions in this section do not match the CPU documentation, follow the latter.
- Upon purchase of the motherboard, make sure that the PnP cap is on the socket and the socket pins are not bent. Contact your retailer immediately if the PnP cap is missing, or if you see any damage to the PnP cap/socket pins/motherboard components. ASUS will shoulder the cost of repair only if the damage is shipment/ transit-related.
- Keep the cap after installing the motherboard. ASUS will process Return Merchandise Authorization (RMA) requests only if the motherboard comes with the cap on the LGA775 socket.
- The product warranty does not cover damage to the socket pins resulting from incorrect CPU installation/removal, or misplacement/ loss/incorrect removal of the PnP cap.

### 1.6.1 Installing the CPU

To install a CPU:

1. Locate the CPU socket on the motherboard.

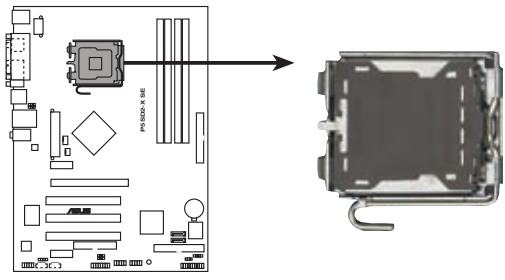

P5SD2-X SE CPU Socket 775

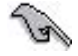

Before installing the CPU, make sure that the socket box is facing towards you and the load lever is on your left.

2. Press the load lever with your thumb (A) and move it to the left (B) until it is released from the retention tab.

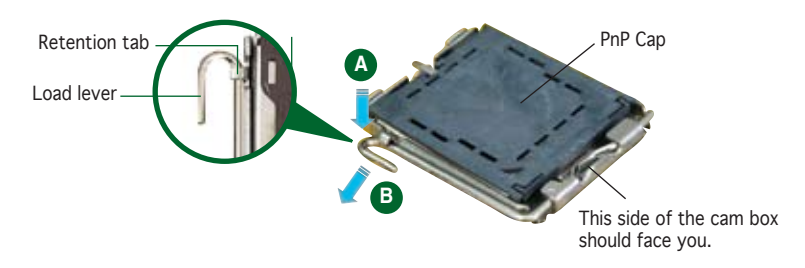

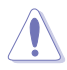

To prevent damage to the socket pins, do not remove the PnP cap unless you are installing a CPU.

3. Lift the load lever in the direction of the arrow to a 135° angle.

 Lift the load plate with your thumb and forefinger to a 100° angle (A), then push the PnP cap from the load plate window to remove (B).

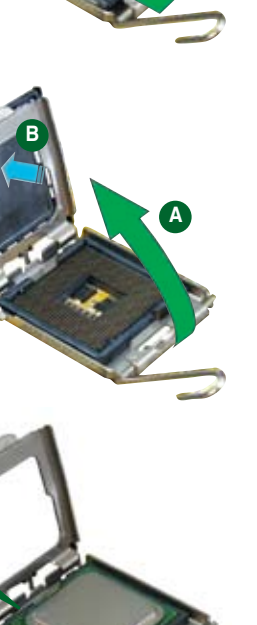

5. Position the CPU over the socket, making sure that the gold triangle is on the bottom-left corner of the socket. The socket alignment key should fit into the CPU notch.

Gold triangle mark

Alignment key

Load plate

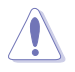

The CPU fits in only one correct orientation. DO NOT force the CPU into the socket to prevent bending the connectors on the socket and damaging the CPU!

 Close the load plate (A), then push the load lever (B) until it snaps into the retention tab.

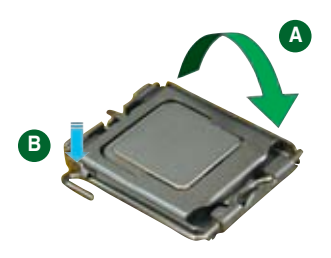

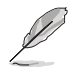

The motherboard supports Intel® Pentium® 4 LGA775 processors with the Intel® Enhanced Memory 64 Technology (EM64T), Enhanced Intel SpeedStep® Technology (EIST), and Hyper-Threading Technology. Refer to the Appendix for more information on these CPU features.

### 1.6.2 Installing the CPU heatsink and fan

The Intel<sup>®</sup> Pentium<sup>®</sup> 4 LGA775 processor requires a specially designed heatsink and fan assembly to ensure optimum thermal condition and performance.

- Install the motherboard to the chassis before you install the CPU fan and heatsink assembly
  - When you buy a boxed Intel<sup>®</sup> Pentium<sup>®</sup> 4 LGA775 processor, the package includes the CPU fan and heatsink assembly. If you buy a CPU separately, make sure that you use only Intel<sup>®</sup>-certified multi-directional heatsink and fan.
  - Your Intel® Pentium® 4 LGA775 heatsink and fan assembly comes in a push-pin design and requires no tool to install.

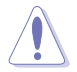

If you purchased a separate CPU heatsink and fan assembly, make sure that a Thermal Interface Material is properly applied to the CPU heatsink or CPU before you install the heatsink and fan assembly.

To install the CPU heatsink and fan:

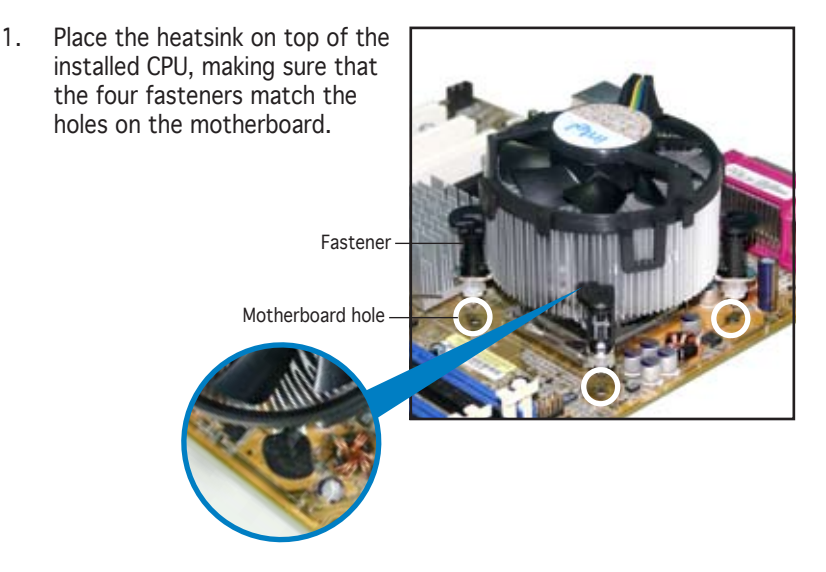

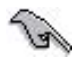

Make sure each fastener is oriented as shown, with the narrow groove directed outward.

 Push down two fasteners at a time in a diagonal sequence to secure the heatsink and fan assembly in place.

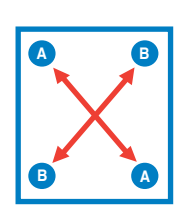

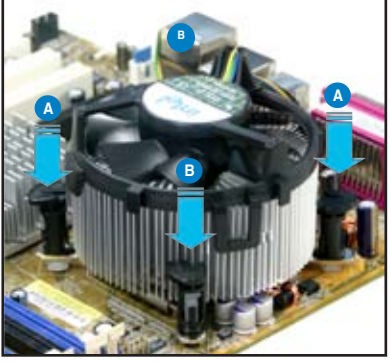

3. When the fan and heatsink assembly is in place, connect the CPU fan cable to the connector on the motherboard labeled CPU\_FAN.

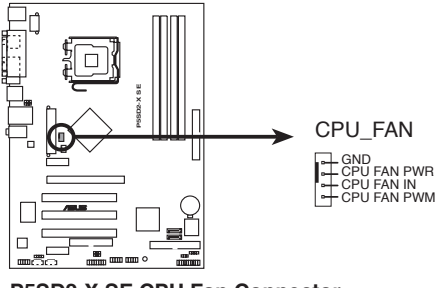

P5SD2-X SE CPU Fan Connector

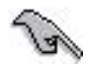

Do not forget to connect the CPU fan connector! Hardware monitoring errors can occur if you fail to plug this connector.

### 1.6.3 Uninstalling the CPU heatsink and fan

To uninstall the CPU heatsink and fan:

- 1. Disconnect the CPU fan cable from the connector on the motherboard.
- 2. Rotate each fastener counterclockwise.

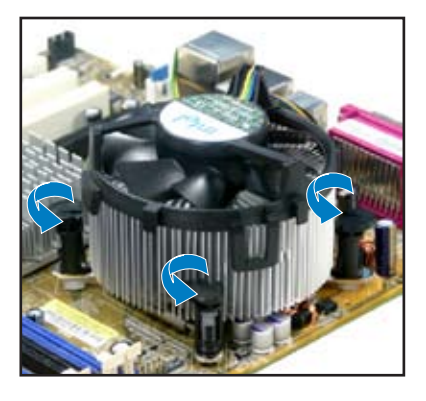

3. Pull up two fasteners at a time in a diagonal sequence to disengage the heatsink and fan assembly from the motherboard.

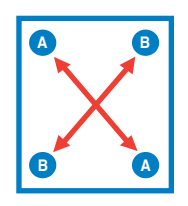

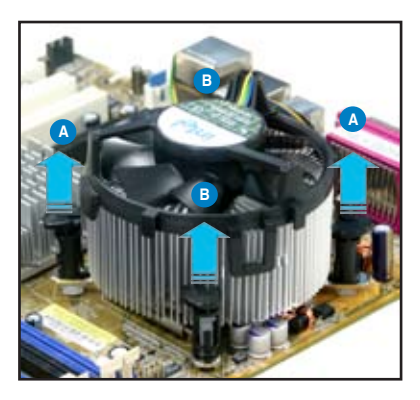

4. Remove the heatsink and fan assembly from the motherboard.

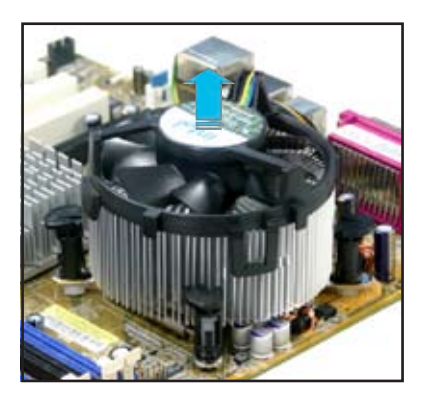

5. Rotate each fastener clockwise to reset the orientation.

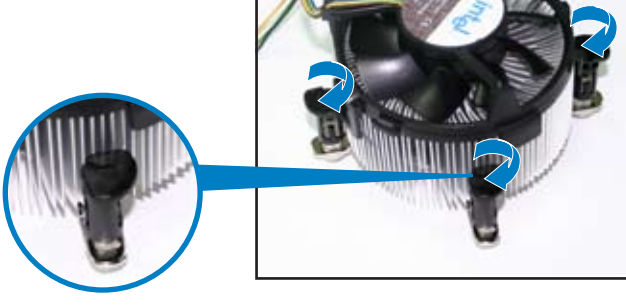

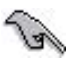

When reset, each fastener should be oriented as shown, with the narrow groove directed outward.

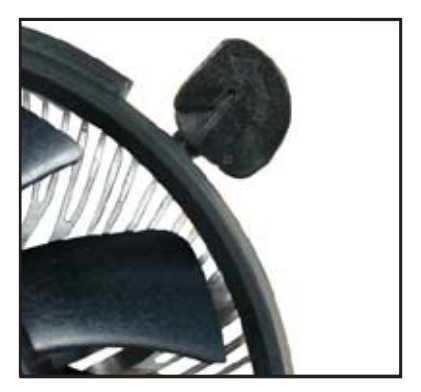

### 1.7 System memory

#### 1.7.1 Overview

The motherboard comes with four 240-pin Double Data Rate 2 (DDR2) Dual Inline Memory Modules (DIMM) sockets.

The following figure illustrates the location of the sockets:

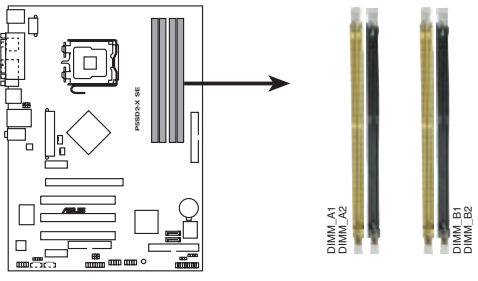

P5SD2-X SE 240-pin DDR2 DIMM Sockets

#### 1.7.2 Memory Configurations

You may install 256 MB, 512 MB and 1 GB unbuffered non-ECC DDR DIMMs into the DIMM sockets using the memory configurations in this section.

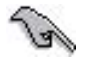

- Installing DDR DIMMs other than the recommended configurations may cause memory sizing error or system boot failure. Use any of the recommended configurations in Table 1.
- Due to chipset limitation, this motherboard supports a maximum of 4GB total memory and four (4) ranks per memory channel only. A warning message appears during POST if the total density of memory modules installed exceeds the chipset capacity. Excess memory will not be utilized by the system.
- Always install DIMMs with the same CAS latency. For optimum compatibility, it is recommended that you obtain memory modules from the same vendor.
- Due to chipset limitation, DIMM modules with 128 Mb memory chips or double-sided x16 memory chips are not supported in this motherboard.
- Use only qualified DIMMs modules on this motherboard. Visit the ASUS website (www.asus.com) for the latest DDR2 Qualified Vendors List (QVL).

#### Table 1 Recommended memory configurations

For dual-channel configuration, the total size of memory module(s) installed per channel must be the same to ensure optimum performance. (DDR\_A1 + DDR\_A2 = DDR\_B1 + DDR\_B2)

| Channel   | Sockets           |  |
|-----------|-------------------|--|
| Channel A | DDR_A1 and DDR_A2 |  |
| Channel B | DDR_B1 and DDR_B2 |  |

#### Qualified Vendors Lists(QVL)

#### DDR2-667 MHz Capability

|        |          |                   |       |        |                    | DIM | 4 supj | port |
|--------|----------|-------------------|-------|--------|--------------------|-----|--------|------|
| Size   | Vendor   | Model             | Brand | Side(s | ) Component        | A   | В      | С    |
| 512MB  | KINGSTON | E5108AE-6E-E      | N/A   | SS     | KVR667D2N5/512     | v   | v      |      |
| 1024MB | KINGSTON | E5108AE-6E-E      | N/A   | DS     | KVR667D2N5/1G      | V   | V      | V    |
| 512MB  | KINGSTON | E5108AE-6E-E      | N/A   | SS     | KVR667D2E5/512     |     | V      |      |
| 512MB  | SAMSUNG  | K4T56083QF-ZCE6   | N/A   | DS     | M378T6453FZ0-CE6   | V   |        |      |
| 256MB  | SAMSUNG  | K4T51163QC-ZCE6   | N/A   | SS     | M378T3354CZ0-CE6   | V   | V      |      |
| 1024MB | SAMSUNG  | ZCE6K4T51083QC    | N/A   | DS     | M378T2953CZ0-CE6   | V   | V      |      |
| 256MB  | MICRON   | 4SB42D9CZM        | N/A   | SS     | MT8HTF3264AY-667B5 | V   |        |      |
| 512MB  | Infineon | HYB18T512800AF3S  | N/A   | SS     | HYS64T64000HU-3S-A | V   | V      | V    |
| 1024MB | Hynix    | HY5PS12821AFP-Y5  | N/A   | DS     | HYMP512U64AP8-Y5   | V   | V      | V    |
| 512MB  | Hynix    | HY5PS12821AFP-Y4  | N/A   | SS     | HYMP564U64AP8-Y4   | V   | V      | V    |
| 1024MB | Hynix    | HY5PS12821AFP-Y4  | N/A   | DS     | HYMP512U64AP8-Y4   | V   | V      | V    |
| 256MB  | ELPIDA   | E2508AB-GE-E      | N/A   | SS     | EBE25UC8ABFA-6E-E  | V   |        |      |
| 512MB  | ELPIDA   | E5108AE-GE-E      | N/A   | SS     | EBE51UD8AEFA-6E-E  | V   | V      |      |
| 512MB  | crucial  | Heat-Sink Package | N/A   | DS     | BL6464AA664.16FB   | V   |        |      |
| 512MB  | crucial  | Heat-Sink Package | N/A   | DS     | BL6464AL664.16FB   | V   | V      |      |
| 1024MB | crucial  | Heat-Sink Package | N/A   | DS     | BL12864AL664.16FA  | V   | V      |      |
| 512MB  | Kingmax  | E5108AE-6E-E      | N/A   | SS     | KLCC28F-A8EB5      | V   |        |      |
| 1024MB | Kingmax  | E5108AE-6E-E      | N/A   | DS     | KLCD48F-A8EB5      | V   | V      |      |
| 512MB  | Apacer   | E5108AE-6E-E      | N/A   | SS     | 78.91092.420       |     |        | V    |
| 1024MB | Apacer   | E5108AE-6E-E      | N/A   | DS     | 78.01092.420       | V   | V      |      |

#### Side(s): SS - Single Sided

**DS** - Double Sided

#### DIMM Support:

- A supports one module inserted into either slot, in a Single-channel memory configuration.
- ${\bf B}$  supports one pair of modules inserted into either the yellow slots or the black slots as one pair of Dual-channel memory configuration.
- **C** supports two pairs of modules inserted into the yellow and black slots as two pairs of Dual-channel memory configuration.

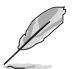

Visit the ASUS website (www.asus.com) for the latest DDR2-667 Qualified Vendors List.

#### DDR2-533 MHz Capability

|        |          |                |       |                   | DIM | VI sup | port |
|--------|----------|----------------|-------|-------------------|-----|--------|------|
| Size   | Vendor   | Model          | Brand | Side(s) Component | A   | В      | С    |
| 256MB  | KINGSTON | E5116AB-5C-E   | N/A   | SS KVR533D2N4/256 | V   | V      | V    |
| 512MB  | KINGSTON | HY5PS56821F-C4 | N/A   | DS KVR533D2N4/512 | V   | V      |      |
| 1024MB | KINGSTON | D6408TE7BL-37  | N/A   | DS KVR533D2N4/1G  | V   | V      | V    |

|        |           |                      |       |         |                      | DIM | 4 sup | port |
|--------|-----------|----------------------|-------|---------|----------------------|-----|-------|------|
| Size   | Vendor    | Model                | Brand | Side(s) | ) Component          | A   | B     | С    |
| 512MB  | SAMSUNG   | K4T51083QB-GCD5      | N/A   | SS      | M378T6553BG0-CD5     | V   | V     | V    |
| 256MB  | SAMSUNG   | K4T56083QF-GCD5      | N/A   | SS      | M378T3253FG0-CD5     | V   | V     | V    |
| 512MB  | SAMSUNG   | K4T56083QF-GCD5      | N/A   | DS      | M378T6453FG0-CD5     | V   | V     | V    |
| 512MB  | SAMSUNG   | K4T56083QF-GCD5(ECC) | N/A   | DS      | M391T6453FG0-CD5     | V   | V     |      |
| 1024MB | SAMSUNG   | K4T510830B-GCD5      | N/A   | DS      | M378T2953BG0-CD5     | V   | V     |      |
| 1024MB | SAMSUNG   | K4T51083QB-GCD5(ECC) | N/A   | DS      | M391T2953BG0-CD5     | V   | V     |      |
| 512MB  | MICRON    | 4FBIID9BQM           | N/A   | DS      | MT16HTF6464AG-53EB2  | V   | V     | V    |
| 256MB  | MICRON    | 4DBIIZ9BOT           | N/A   | SS      | N/A                  | V   | V     |      |
| 256MB  | MICRON    | 4FBIID9CHM           | N/A   | SS      | MT8HTF3264AY-53EB3   | V   | V     | V    |
| 512MB  | MICRON    | 4FBIID9CHM           | N/A   | DS      | MT16HTF6464AY-53EB2  | V   | V     | V    |
| 1024MB | MICRON    | 4MAIID9CR7(ECC)      | N/A   | DS      | MT18HTF12872AY-53EA1 | V   | V     |      |
| 512MB  | Infineon  | HYB18T512800AF3(ECC) | N/A   | SS      | HYS72T64000HU-3.7-A  | V   | V     |      |
| 512MB  | Infineon  | HYB18T512800AC37     | N/A   | SS      | HYS64T64000GU-3.7-A  | V   | V     | V    |
| 256MB  | Infineon  | HYB18T512160AF-3.7   | N/A   | SS      | HYS64T32000HU-3.7-A  | V   | V     | V    |
| 512MB  | Infineon  | HYB18T512800AF37     | N/A   | SS      | HYS64T64000HU-3.7-A  | V   | V     |      |
| 256MB  | Infineon  | HYB18T512800AF37     | N/A   | DS      | HYS64T128020HU-3.7-A | V   | V     | V    |
| 2048MB | Infineon  | HYB18T1G800AF-3.7    | N/A   | DS      | HYS64T256020HU-3.7-A | V   |       | V    |
| 256MB  | Infineon  | HYB18T5121608BF-3.7  | N/A   | SS      | HYS64T32000HU-3.7-B  | V   | V     | V    |
| 512MB  | Infineon  | HYB18T512800BE37     | N/A   | SS      | HYS64T64000HU-3 7-B  | V   | V     | V    |
| 1024MB | Infineon  | HYB18T512800BE37     | N/A   | DS      | HYS64T128020HU-3 7-B | V   | V     | V    |
| 512MB  | Hynix     | HY5PS12821F-C4       | N/A   | SS      | HYMP564U648-C4       | v   | v     | v    |
| 512MB  | Hynix     | HY5PS12821E-C4(ECC)  | N/A   | SS      | HYMP564U728-C4       | v   | v     | ·    |
| 1024MB | Hynix     | HY5PS12821F-C4       | N/A   | DS      | HYMP512U648-C4       | v   | •     | V    |
| 1024MB | Hynix     | HY5PS12821F-C4(ECC)  | N/A   | DS      | HYMP512U728-C4       | v   | V     | ·    |
| 1024MB | Hynix     | HY5PS12821E-E3(ECC)  | N/A   | DS      | HYMP512U728-C4       | v   | v     |      |
| 512MB  | Hynix     | HY5PS12821FP-C4(FCC) | N/A   | SS      | HYMP564U728-C4       | v   | v     |      |
| 1024MB | Hynix     | HY5PS12821FP-C4      | N/A   | DS      | HYMP512U648-C4       | v   | v     |      |
| 512MB  | Hynix     | HY5PS12821AFP-C3     | N/A   | SS      | HYMP564U64AP8-C3     | V   | V     | V    |
| 1024MB | Hynix     | HY5PS12821AFP-C3     | N/A   | DS      | HYMP512U64AP8-C3     | v   | v     | v    |
| 512MB  | FLPIDA    | E5108AB-5C-E(ECC)    | N/A   | SS      | FBE51ED8ABEA-5C-E    | v   | v     | ·    |
| 512MB  | EL PIDA   | E5108AB-5C-E         | N/A   | SS      | EBE51UD8ABEA-5C      | V   | V     | V    |
| 512MB  | FLPIDA    | E5108AB-5C-E         | N/A   | SS      | EBE51UD8ABEA-5C-E    | v   | v     | ·    |
| 1024MB | EL PIDA   | E5108AB-5C-E         | N/A   | DS      | EBE11UD8ABEA-5C-E    | v   | v     |      |
| 2048MB | EL PIDA   | F1108AA-5C-F         | N/A   | DS      | FBE21FE8AAEA-5C-E    | V   | V     |      |
| 256MB  | CORSAIR   | MIII0051832M8CEC     | N/A   | SS      | VS256MB533D2         | V   | V     |      |
| 512MB  | CORSAIR   | MI110052432M8CEC     | N/A   | DS      | VS512MB533D2         | v   | v     |      |
| 256MB  | Anacer    | F5116AB-5C-F         | N/A   | SS      | 78 81077 420         | v   | v     | V    |
| 256MB  | crucial   | Heat-Sink Package    | N/A   | SS      | BL 3264AA53V 8FB     | v   | •     | ·    |
| 512MB  | crucial   | Heat-Sink Package    | N/A   | DS      | BI 6464AA53V 16FB    | v   | V     | V    |
| 256MB  | KINGMAX   | K4T560830E-GCD5      | N/A   | SS      | KI BB68K-38SP4       | v   | •     | v    |
| 1024MB | KINGMAX   | F51084B-5C-F         | Ν/Δ   | DS      | KI BD48E-A8EP4       | •   | V     | v    |
| 512MB  | KINGMAX   | E5108AB-5C-E         | N/A   | SS      | KI BC28E-A8EP4       | V   | ·     | v    |
| 1024MB | KINGMAX   | KKFA88A4IA-37        | N/A   | DS      | KL BD48F-A8KP4       | v   | V     | ·    |
| 256MB  | KINGMAX   | E51164B-5C-E         | N/A   | 22      | KLBB 101 AGKI 1      | V   | v     | V    |
| 512MB  | KINGMAX   | E5108AF-5C-F         | N/A   | 55      | KLBC28F-A8FB4        | V   | v     | V    |
| 1024MB | KINGMAX   | E51084E-5C-E         | N/A   | 05      | KI RD48F-48FR4       | V   | V     | -    |
| 512MR  | Transcend | K4T510830R-GCD5      | N/A   | 55      | TS64MI 064V51        | V   | V     | V    |
| 1024MR | Transcend | K4T510830B-GCD5      | N/A   | 55      | TS128MI 064V51       | V   | V     | V    |
| 102700 | rianscend | 1111100000-0000      | 07/75 | 03      | 10120112007000       | v   | v     | v    |

#### Side(s): SS - Single Sided

DS - Double Sided

#### **DIMM Support:**

- ${\bf A}$  supports one module inserted into either slot, in a Single-channel memory configuration.
- ${\bf B}$  supports one pair of modules inserted into either the yellow slots or the black slots as one pair of Dual-channel memory configuration.
- ${\bf C}$  supports two pairs of modules inserted into the yellow and black slots as two pairs of Dual-channel memory configuration.

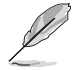

Visit the ASUS website (www.asus.com) for the latest DDR2- 533 Qualified Vendors List.

#### 1.7.3 Installing a DIMM

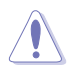

Unplug the power supply before adding or removing DIMMs or other system components. Failure to do so can cause severe damage to both the motherboard and the components.

To install a DIMM:

- 1. Unlock a DIMM socket by pressing the retaining clips outward.
- 2. Align a DIMM on the socket such that the notch on the DIMM matches the break on the socket.
- Firmly insert the DIMM into the socket until the retaining clips snap back in place and the DIMM is properly seated.

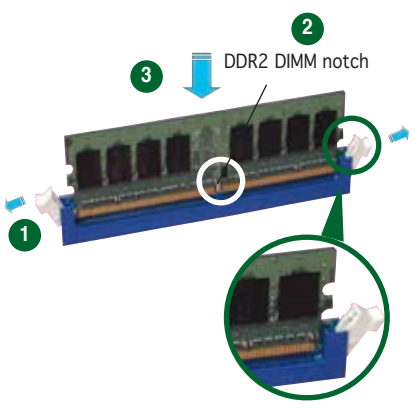

Unlocked retaining clip

- A DDR2 DIMM is keyed with a notch so that it fits in only one direction. Do not force a DIMM into a socket to avoid damaging the DIMM.
- The DDR2 DIMM sockets do not support DDR DIMMs. DO not install DDR DIMMs to the DDR2 DIMM sockets.

#### 1.7.4 Removing a DIMM

Follow these steps to remove a DIMM.

1. Simultaneously press the retaining clips outward to unlock the DIMM.

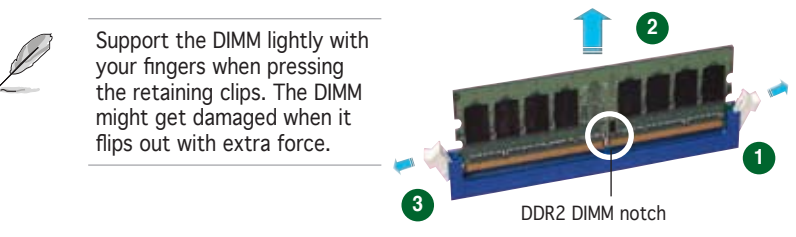

2. Remove the DIMM from the socket.

### 1.8 Expansion slots

In the future, you may need to install expansion cards. The following sub-sections describe the slots and the expansion cards that they support.

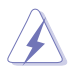

Make sure to unplug the power cord before adding or removing expansion cards. Failure to do so may cause you physical injury and damage motherboard components.

#### 1.8.1 Installing an expansion card

To install an expansion card:

- 1. Before installing the expansion card, read the documentation that came with it and make the necessary hardware settings for the card.
- 2. Remove the system unit cover (if your motherboard is already installed in a chassis).
- 3. Remove the bracket opposite the slot that you intend to use. Keep the screw for later use.
- 4. Align the card connector with the slot and press firmly until the card is completely seated on the slot.
- 5. Secure the card to the chassis with the screw you removed earlier.
- 6. Replace the system cover.

#### 1.8.2 Configuring an expansion card

After installing the expansion card, configure it by adjusting the software settings.

- 1. Turn on the system and change the necessary BIOS settings, if any. See Chapter 2 for information on BIOS setup.
- 2. Assign an IRQ to the card. Refer to the tables on the next page.
- 3. Install the software drivers for the expansion card.

### 1.8.3 Interrupt assignments

| IRQ | Priority | Standard Function            |
|-----|----------|------------------------------|
| 0   | 1        | System Timer                 |
| 1   | 2        | Keyboard Controller          |
| 2   | •        | Re-direct to IRQ#9           |
| 4   | 12       | Communications Port (COM1)*  |
| 5   | 13       | IRQ holder for PCI steering* |
| 6   | 14       | Floppy Disk Controller       |
| 7   | 15       | Printer Port (LPT1)*         |
| 8   | 3        | System CMOS/Real Time Clock  |
| 9   | 4        | IRQ holder for PCI steering* |
| 10  | 5        | IRQ holder for PCI steering* |
| 11  | 6        | IRQ holder for PCI steering* |
| 12  | 7        | PS/2 Compatible Mouse Port*  |
| 13  | 8        | Numeric Data Processor       |
| 14  | 9        | Primary IDE Channel          |
| 15  | 10       | Secondary IDE Channel        |

#### Standard interrupt assignments

\* These IRQs are usually available for ISA or PCI devices.

#### IRQ assignments for this motherboard

|                            | Α     | В    | С     | D     | E    | F    | G    | н    |
|----------------------------|-------|------|-------|-------|------|------|------|------|
| PCI slot 1                 | share | —    | _     | _     | _    | _    | _    | _    |
| PCI slot 2                 | _     | _    | _     | share | _    | _    | _    | _    |
| PCI slot 3                 | —     | —    | share | _     | —    | _    | —    | —    |
| PCI Express x1 slot 1      | share | —    | —     | —     | —    | —    | —    | —    |
| PCI Express x1 slot 2      | share | —    | —     | —     | —    | —    | —    | —    |
| PCI Express x16 slot       | _     | _    | _     | share | _    | _    | —    | —    |
| Onboard USB controller 1   | —     | —    | _     | _     | used | _    | —    | —    |
| Onboard USB controller 2   | —     | —    | —     | —     | —    | used | —    | —    |
| Onboard USB controller 3   | —     | —    | —     | —     | —    | —    | used | —    |
| Onboard USB 2.0 controller | —     | —    | _     | _     | _    | _    | _    | used |
| Onboard LAN                | —     | —    | —     | share | —    | —    | —    | —    |
| Onboard audio              | —     | —    | share | —     | —    | —    | —    | —    |
| Onboard RAID               | —     | used | _     | _     | _    | _    | _    | _    |

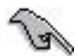

When using PCI cards on shared slots, ensure that the drivers support "Share IRQ" or that the cards do not need IRQ assignments. Otherwise, conflicts will arise between the two PCI groups, making the system unstable and the card inoperable.

#### 1.8.4 PCI slots

The PCI slots support cards such as a LAN card, SCSI card, USB card, and other cards that comply with PCI specifications. The figure shows a LAN card installed on a PCI slot.

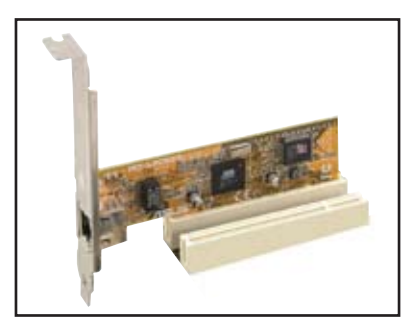

### 1.8.5 PCI Express x16 slot

This motherboard supports PCI Express x16 graphic cards that comply with the PCI Express specifications. The figure shows a graphics card installed on the PCI Express x16 slot.

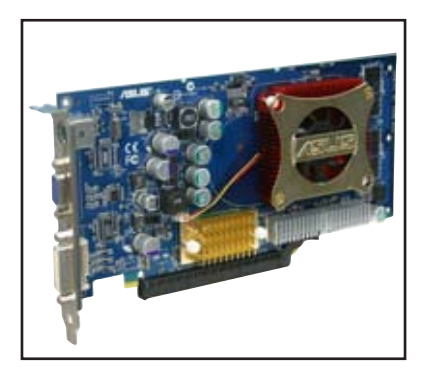

#### 1.8.6 PCI Express x1 slot

This motherboard supports PCI Express x1 network cards, SCSI cards and other cards that comply with the PCI Express specifications. The figure shows a network card installed on the PCI Express x1 slot.

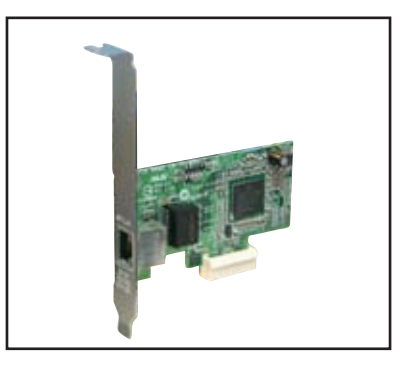

### 1.9 Jumpers

#### 1. Clear RTC RAM (CLRTC)

This jumper allows you to clear the Real Time Clock (RTC) RAM in CMOS. You can clear the CMOS memory of date, time, and system setup parameters by erasing the CMOS RTC RAM data. The onboard button cell battery powers the RAM data in CMOS, which include system setup information such as system passwords.

To erase the RTC RAM:

- 1. Turn OFF the computer and unplug the power cord.
- 2. Remove the onboard battery.
- 3. Move the jumper cap from pins 1-2 (default) to pins 2-3. Keep the cap on pins 2-3 for about 5~10 seconds, then move the cap back to pins 1-2.
- 4. Re-install the battery.
- 5. Plug the power cord and turn ON the computer.
- 6. Hold down the <Del> key during the boot process and enter BIOS setup to re-enter data.

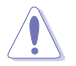

Except when clearing the RTC RAM, never remove the cap on CLRTC jumper default position. Removing the cap will cause system boot failure!

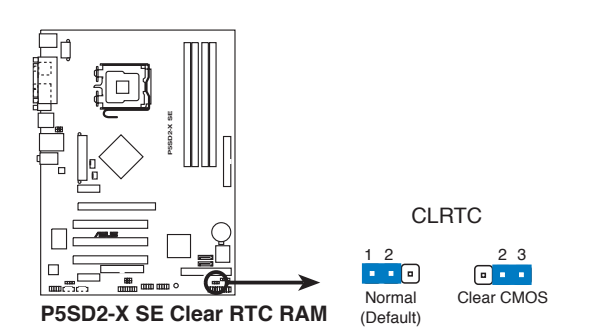

Ø

You do not need to clear the RTC when the system hangs due to overclocking. For system failure due to overclocking, use the C.P.R. (CPU Parameter Recall) feature. Shut down and reboot the system so the BIOS can automatically reset parameter settings to default values.

## 2. USB device wake-up (3-pin USBPW12, USBPW34, USBPW56, USBPW78)

Set these jumpers to +5V to wake up the computer from S1 sleep mode (CPU stopped, DRAM refreshed, system running in low power mode) using the connected USB devices. Set to +5VSB to wake up from S3 and S4 sleep modes (no power to CPU, DRAM in slow refresh, power supply in reduced power mode).

The USBPWR12 and USBPWR34 jumpers are for the rear USB ports. The USBPWR56 and USBPWR78 jumper is for the internal USB connectors that you can connect to additional USB ports.

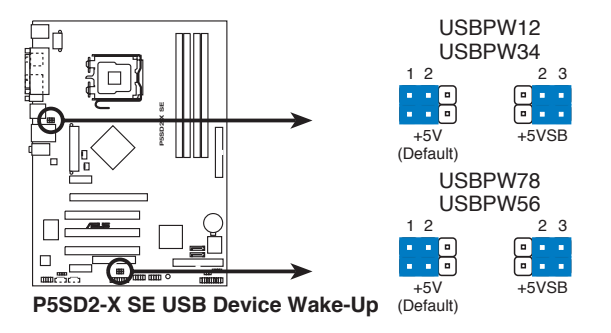

- The USB device wake-up feature requires a power supply that can provide 500mA on the +5VSB lead for each USB port; otherwise, the system would not power up.
- The total current consumed must NOT exceed the power supply capability (+5VSB) whether under normal condition or in sleep mode.

### 1.10 Connectors

#### 1.10.1 Rear panel connectors

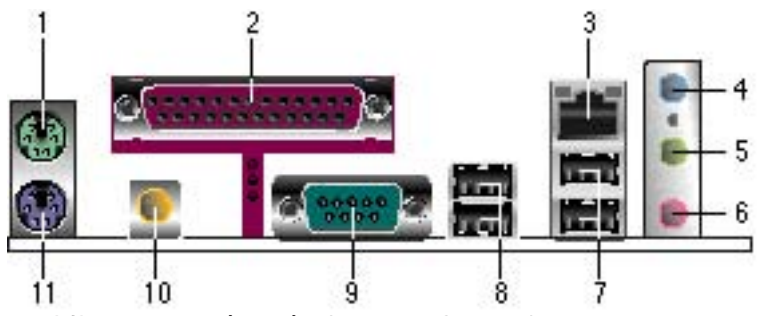

- 1. **PS/2 mouse port (green)**. This port is for a PS/2 mouse.
- 2. **Parallel port.** This 25-pin port connects a parallel printer, a scanner, or other devices.
- 3. LAN (RJ-45) port. This port allows Gigabit connection to a Local Area Network (LAN) through a network hub. Refer to the table below for the LAN port LED indications.

LAN port LED indications

| 100/LINK LED |               | 10/LINK LED |               |  |
|--------------|---------------|-------------|---------------|--|
| Status       | Description   | Status      | Description   |  |
| OFF          | No link       | OFF         | No link       |  |
| YELLOW       | Linked        | ORANGE      | Linked        |  |
| BLINKING     | Data activity | BLINKING    | Data activity |  |

- 4. Line In port (light blue). This port connects a tape, CD, DVD player, or other audio sources.
- 5. Line Out port (lime). This port connects a headphone or a speaker. In 4-channel and 6-channel configuration, the function of this port becomes Front Speaker Out.
- 6. **Microphone port (pink).** This port connects a microphone.

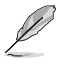

Refer to the audio configuration table for the function of the audio ports in 2, 4, or 6-channel configuration.

|                           |          | •                 |                   |  |  |
|---------------------------|----------|-------------------|-------------------|--|--|
| Port Headset<br>2-channel |          | 4-channel         | 6-channel         |  |  |
| Light Blue                | Line In  | Surround Out      | Surround Out      |  |  |
| Lime                      | Line Out | Front Speaker Out | Front Speaker Out |  |  |
| Pink                      | Mic In   | Mic In            | Center/Bass       |  |  |

#### Audio 2, 4, or 6-channel configuration

100/LINK 10/LINK

LAN port
- 7. **USB 2.0 ports 3 and 4**. These two 4-pin Universal Serial Bus (USB) ports are available for connecting USB 2.0 devices.
- 8. **USB 2.0 ports 1 and 2**. These two 4-pin Universal Serial Bus (USB) ports are available for connecting USB 2.0 devices.
- 9. Serial connector. This 9-pin COM1 port is for serial devices.
- 10. **Coaxial S/PDIF Out port.** This port connects an external audio output device via a coaxial S/PDIF cable.
- 11. **PS/2 keyboard port (purple).** This port is for a PS/2 keyboard.

#### 1.10.2 Internal connectors

#### 1. Floppy disk drive connector (34-1 pin FLOPPY)

This connector is for the provided floppy disk drive (FDD) signal cable. Insert one end of the cable to this connector, then connect the other end to the signal connector at the back of the floppy disk drive.

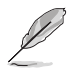

Pin 5 on the connector is removed to prevent incorrect cable connection when using an FDD cable with a covered Pin 5.

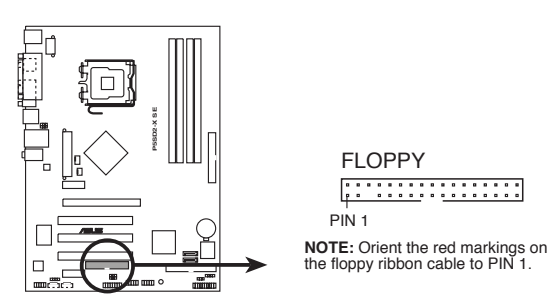

P5SD2-X SE Floppy Disk Drive Connector

#### 2. IDE connectors (40-1 pin PRI\_IDE, SEC\_IDE)

These connector are for an Ultra DMA 100/66 signal cable. The Ultra DMA 100/66 signal cable has three connectors: a blue connector for the primary IDE connector on the motherboard, a black connector for an Ultra DMA 100/66 IDE slave device (optical drive/hard disk drive), and a gray connector for an Ultra DMA 100/66 IDE master device (hard disk drive). If you install two hard disk drives, you must configure the second drive as a slave device by setting its jumper accordingly. Refer to the hard disk documentation for the jumper settings.

- Pin 20 on the IDE connector is removed to match the covered hole on the Ultra DMA cable connector. This prevents incorrect insertion when you connect the IDE cable.
  - Use the 80-conductor IDE cable for Ultra DMA 100/66 IDE devices.

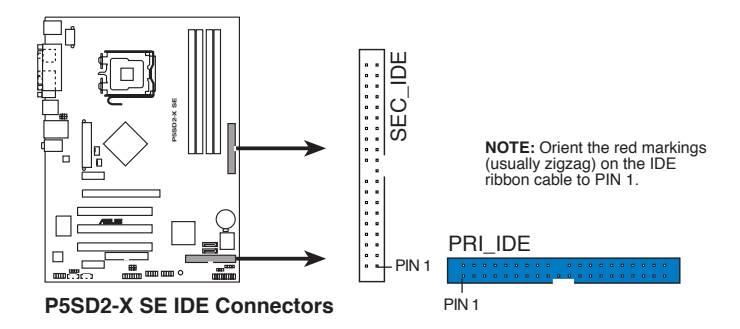

#### 3. Serial ATA connectors(7-pin SATA1, SATA2)

These connectors are for the Serial ATA signal cables for Serial ATA hard disk drives.

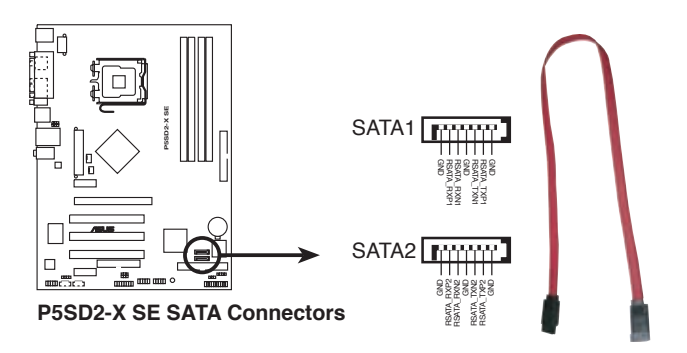

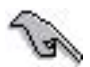

Install the Windows<sup>®</sup> 2000 Service Pack 4 or the Windows<sup>®</sup> XP Service Pack1 before using Serial ATA.

#### 4. CPU and Chassis fan connectors

(4-pin CPU\_FAN, 3-pin CHA\_FAN)

The fan connectors support cooling fans of 350mA~2000mA (24W max.) or a total of 1A~3.48A (41.36W max.) at +12V. Connect the fan cables to the fan connectors on the motherboard, making sure that the black wire of each cable matches the ground pin of the connector.

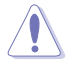

Do not forget to connect the fan cables to the fan connectors. Insufficient air flow inside the system may damage the motherboard components. These are not jumpers! DO NOT place jumper caps on the fan connectors.

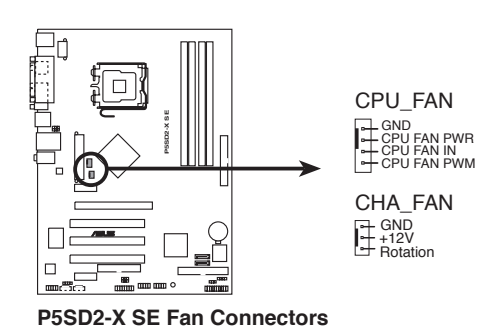

#### 5. USB connectors (10-1 pin USB56, USB78)

These connectors are for USB 2.0 ports. Connect the USB/GAME module cable to any of these connectors, then install the module to a slot opening at the back of the system chassis.

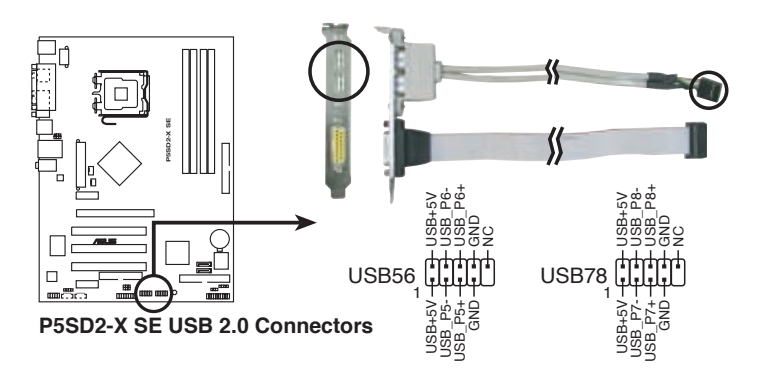

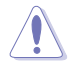

Never connect a 1394 cable to the USB connectors. Doing so will damage the motherboard!

The GAME/MIDI module is purchased separately.

#### 6. Front panel audio connector (10-1 pin FP\_AUDIO)

This connector is for a chassis-mounted front panel audio I/O module that supports legacy AC '97 audio standard. Connect one end of the front panel audio I/O module cable to this connector.

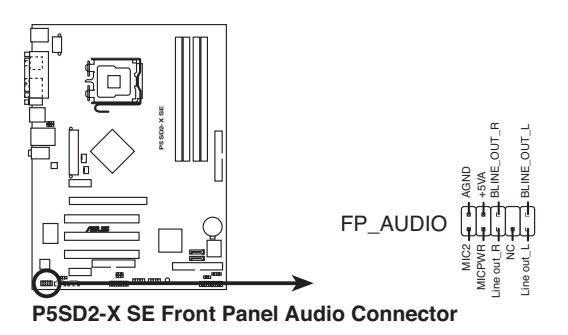

Ø

#### 7. ATX power connectors (24-pin EATXPWR, 8-pin ATX12V)

These connectors are for an ATX power supply. The plugs from the power supply are designed to fit these connectors in only one orientation. Find the proper orientation and push down firmly until the connectors completely fit.

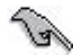

- It is recommended that you use an ATX 12 V Specification 2.0-compliant power supply unit (PSU) with a minimum of 350 W power rating. This PSU type has 24-pin and 8-pin power plugs.
- If you intent to use a PSU with 20-pin and 4-pin power plugs, make sure that the 20-pin power plug can provide at least 15A on +12V and that the PSU has a minimum power rating of 350 W. The system may become unstable or may not boot up if the power is inadequate.
- Do not forget to connect the 8-pin ATX +12 V or 4-pin ATX +12V power plug; otherwise, the system will not boot up.
- Use of a PSU with a higher power output is recommended when configuring a system with more power-consuming devices. The system may become unstable or may not boot up if the power is inadequate.
- The ATX 12 V Specification 2.0-compliant PSU passed the motherboard power requirement test with the following configuration:

| CPU               | :    | Intel <sup>®</sup> Pentium <sup>®</sup> 4 3.6 GHz |
|-------------------|------|---------------------------------------------------|
| Memory            | :    | 512 MB DDR2 (x 4)                                 |
| Graphics card     | :    | PCI Express x16 NVIDIA EN5900                     |
| Parallel ATA devi | ces: | IDE hard disk drive (x 2)                         |
| Serial ATA device | : :  | SATA hard disk drive                              |
| Optical drives    | :    | CD-ROM (x 2)                                      |
| SCSI devices      | :    | SCSI card and SCSI hard disk drive                |
|                   |      |                                                   |

• You must install a PSU with a higher power rating if you intend to install additional devices.

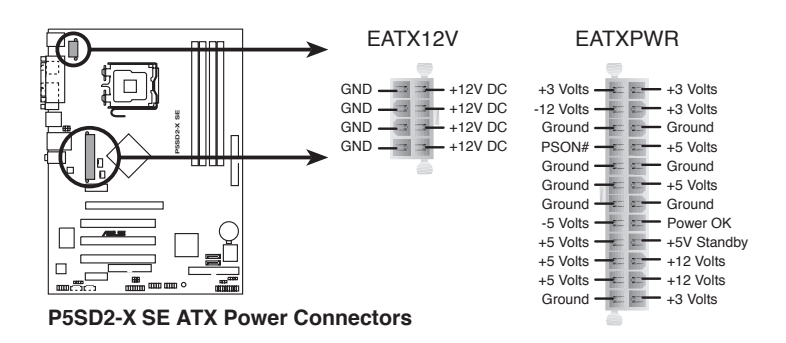

#### 8. Internal audio connectors (4-pin CD, AUX)

These connectors allow you to receive stereo audio input from sound sources such as a CD-ROM, TV-tuner, or MPEG card.

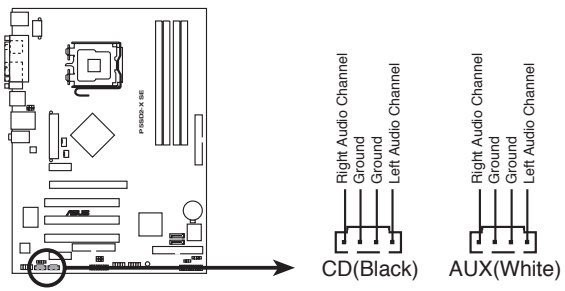

P5SD2-X SE Internal Audio Connectors

#### 9. Chassis intrusion connector (4-1 pin CHASSIS)

This connector is for a chassis-mounted intrusion detection sensor or switch. Connect one end of the chassis intrusion sensor or switch cable to this connector. The chassis intrusion sensor or switch sends a high-level signal to this connector when a chassis component is removed or replaced. The signal is then generated as a chassis intrusion event.

By default, the pins labeled "Chassis Signal" and "Ground" are shorted with a jumper cap. Remove the jumper caps only when you intend to use the chassis intrusion detection feature.

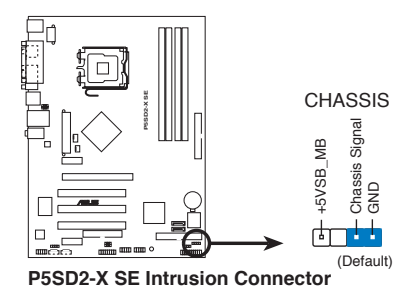

#### 10. System panel connector (20-pin PANEL)

This connector supports several chassis-mounted functions.

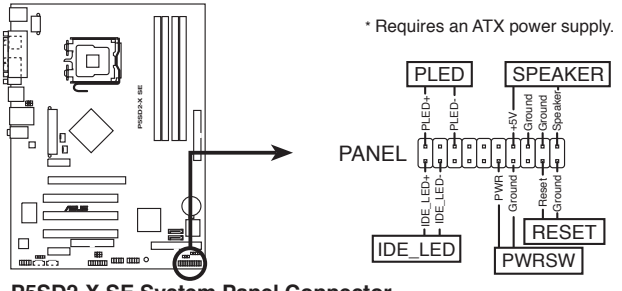

P5SD2-X SE System Panel Connector

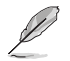

The sytem panel connector is color-coded for easy connection. Refer to the connector description below for details.

#### • System power LED (Green 3-pin PLED)

This 3-pin connector is for the system power LED. Connect the chassis power LED cable to this connector. The system power LED lights up when you turn on the system power, and blinks when the system is in sleep mode.

#### • Hard disk drive activity (Red 2-pin IDE\_LED) This 2-pin connector is for the HDD Activity LED. Connect the HDD Activity LED cable to this connector. The IDE LED lights up or flashes when data is read from or written to the HDD.

#### System warning speaker (Orange 4-pin SPEAKER) This 4-pin connector is for the chassis-mounted system warning speaker. The speaker allows you to hear system beeps and warnings.

Power/Soft-off button (Light green 2-pin PWRSW)
 This connector is for the system power button. Pressing the power button turns the system ON or puts the system in SLEEP or SOFT-OFF mode depending on the BIOS settings. Pressing the power switch for more than four seconds while the system is ON turns the system OFF.

# • **Reset button (Blue 2-pin RESET)** This 2-pin connector is for the chassis-mounted reset button for system reboot without turning off the system power.

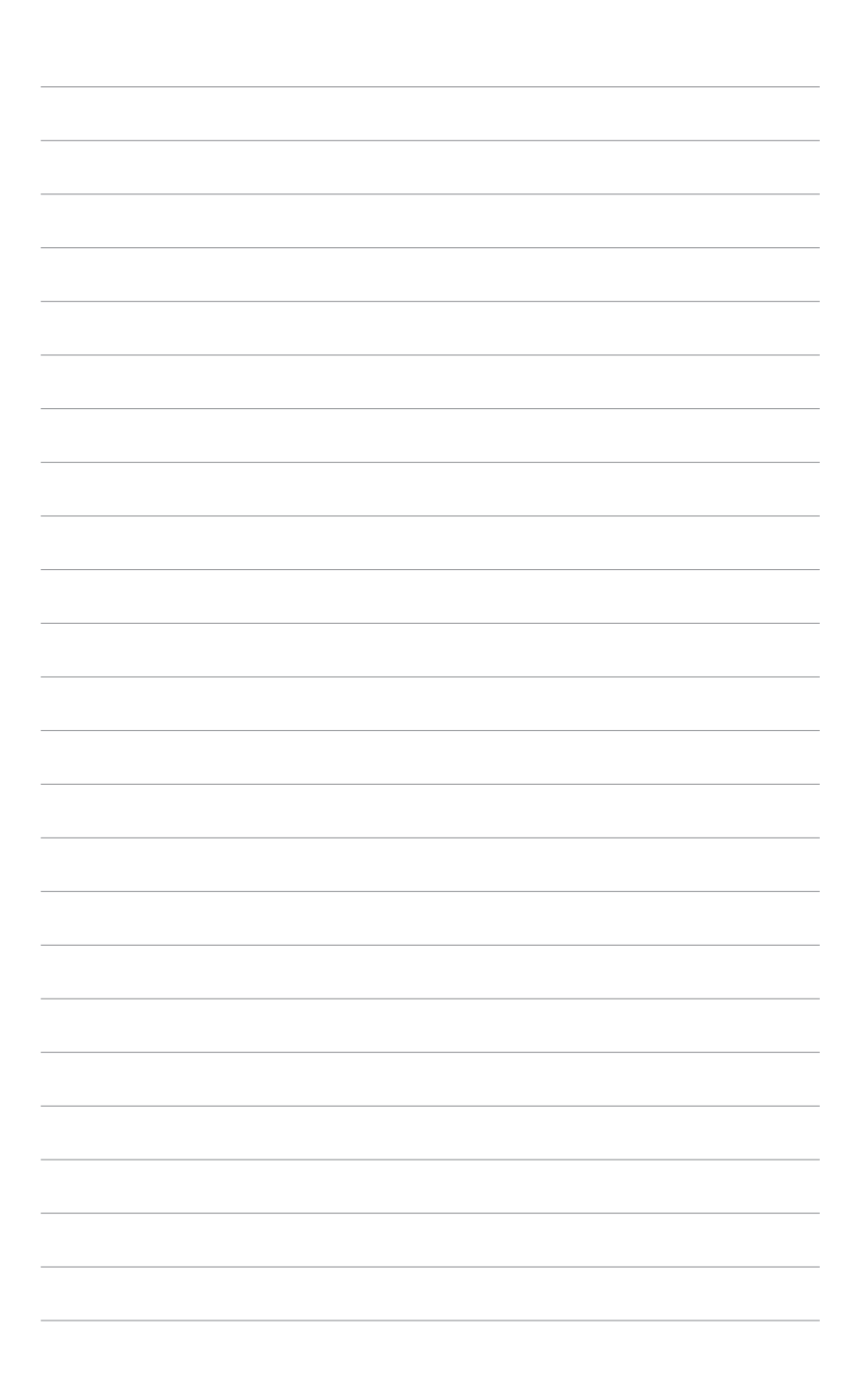

This chapter tells how to change the system settings through the BIOS Setup menus. Detailed descriptions of the BIOS parameters are also provided.

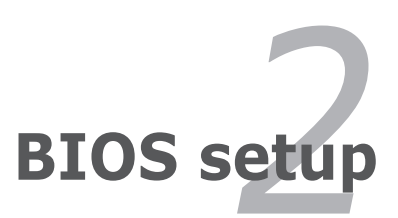

# 2.1 Managing and updating your BIOS

The following utilities allow you to manage and update the motherboard Basic Input/Output System (BIOS) setup.

- 1. **ASUS AFUDOS** (Updates the BIOS in DOS mode using a bootable floppy disk.)
- 2. **ASUS EZ Flash** (Updates the BIOS using a floppy disk during POST.)
- 3. **ASUS CrashFree BIOS 2** (Updates the BIOS using a bootable floppy disk or the motherboard support CD when the BIOS file fails or gets corrupted.)
- 4. **ASUS Update** (Updates the BIOS in Windows<sup>®</sup> environment.)

Refer to the corresponding sections for details on these utilities.

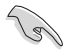

Save a copy of the original motherboard BIOS file to a bootable floppy disk in case you need to restore the BIOS in the future. Copy the original motherboard BIOS using the ASUS Update or AFUDOS utilities.

### 2.1.1 Creating a bootable floppy disk

- 1. Do either one of the following to create a bootable floppy disk. DOS environment
  - a. Insert a 1.44MB floppy disk into the drive.

b. At the DOS prompt, type format A:/s then press <Enter>.
<u>Windows® XP environment</u>

- a. Insert a 1.44 MB floppy disk to the floppy disk drive.
- b. Click Start from the Windows® desktop, then select My Computer.
- c. Select the 3 1/2 Floppy Drive icon.
- d. Click **File** from the menu, then select Format. A **Format 3 1/2 Floppy Disk** window appears.
- e. Select **Create an MS-DOS startup disk** from the format options field, then click **Start**.

Windows® 2000 environment

To create a set of boot disks for Windows<sup>®</sup> 2000:

- a. Insert a formatted, high density 1.44 MB floppy disk into the drive.
- b. Insert the Windows<sup>®</sup> 2000 CD to the optical drive.
- c. Click Start, then select Run.

d. From the Open field, type

D:\bootdisk\makeboot a:

assuming that D: is your optical drive.

- e. Press <Enter>, then follow screen instructions to continue.
- 2. Copy the original or the latest motherboard BIOS file to the bootable floppy disk.

### 2.1.2 ASUS EZ Flash utility

The ASUS EZ Flash feature allows you to update the BIOS without having to go through the long process of booting from a floppy disk and using a DOS-based utility. The EZ Flash utility is built-in the BIOS chip so it is accessible by pressing <AIt> + <F2> during the Power-On Self-Test(POST).

To update the BIOS using EZ Flash:

- 1. Visit the ASUS website (www.asus.com) to download the latest BIOS file for the motherboard and rename the same to P5SD2XS.ROM.
- 2. Save the BIOS file to a floppy disk, then restart the system.
- 3. Press <Alt> + <F2> during POST to display the following.

```
EZFlash starting BIOS update
Checking for floppy...
```

4. Insert the floppy disk that contains the BIOS file to the floppy disk drive. When the correct BIOS file is found, EZ Flash performs the BIOS update process and automatically reboots the system when done.

```
EZFlash starting BIOS update
Checking for floppy...
Floppy found!
Reading file "P5SD2XS.ROM". Completed.
Start erasing.....
Start programming...
Flashed successfully. Rebooting.
```

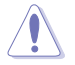

- Do not shutdown or reset the system while updating the BIOS to prevent system boot failure!
- A "Floppy not found!" error message appears if there is no floppy disk in the drive. A "P5SD2XS.ROM not found!" error message appears if the correct BIOS file is not found in the floppy disk. Make sure that you rename the BIOS file to P5SD2XS.ROM.

# 2.1.3 AFUDOS utility

The AFUDOS utility allows you to update the BIOS file in DOS environment using a bootable floppy disk with the updated BIOS file. This utility also allows you to copy the current BIOS file that you can use as backup when the BIOS fails or gets corrupted during the updating process.

#### Copying the current BIOS

To copy the current BIOS file using the AFUDOS utility:

- Make sure that the floppy disk is not write-protected and has at least 600 KB free space to save the file.
  - The succeeding BIOS screens are for reference only. The actual BIOS screen displays may not be exactly the same as shown.
- 1. Copy the AFUDOS utility (afudos.exe) from the motherboard support CD to the bootable floppy disk you created earlier.
- 2. Boot the system in DOS mode, then at the prompt type:

#### afudos /o[filename]

where the [filename] is any user-assigned filename not more than eight alphanumeric characters for the main filename and three alphanumeric characters for the extension name.

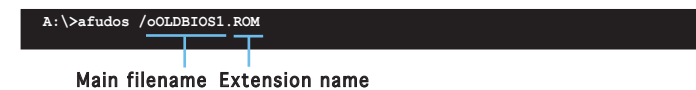

3. Press <Enter>. The utility copies the current BIOS file to the floppy disk.

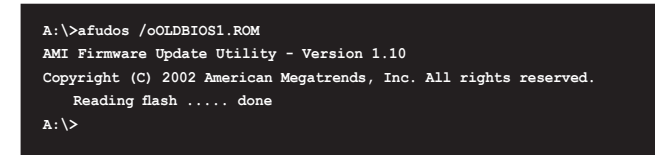

The utility returns to the DOS prompt after copying the current  $\ensuremath{\mathsf{BIOS}}$  file.

#### Updating the BIOS file

To update the BIOS file using the AFUDOS utility:

1. Visit the ASUS website (www.asus.com) and download the latest BIOS file for the motherboard. Save the BIOS file to a bootable floppy disk.

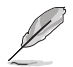

Write the BIOS filename on a piece of paper. You need to type the exact BIOS filename at the DOS prompt.

- 2. Copy the AFUDOS utility (afudos.exe) from the motherboard support CD to the bootable floppy disk you created earlier.
- 3. Boot the system in DOS mode, then at the prompt type:

```
afudos /i[filename]
```

where [filename] is the latest or the original BIOS file on the bootable floppy disk.

```
A:\>afudos /iP5SD2XSE.ROM
```

4. The utility verifies the file and starts updating the BIOS.

```
A:\>afudos /iP5SD2XS.ROM
AMI Firmware Update Utility - Version 1.10
Copyright (C) 2002 American Megatrends, Inc. All rights reserved.
Reading file ..... done
Reading flash .... done
Erasing flash .... done
Writing flash .... 0x0008CC00 (9%)
```

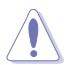

Do not shut down or reset the system while updating the BIOS to prevent system boot failure!

5. The utility returns to the DOS prompt after the BIOS update process is completed. Reboot the system from the hard disk drive.

| A:\>afudos /iP5SD2XS.ROM                                          |
|-------------------------------------------------------------------|
| AMI Firmware Update Utility - Version 1.10                        |
| Copyright (C) 2002 American Megatrends, Inc. All rights reserved. |
| Reading file done                                                 |
| Reading flash done                                                |
| Erasing flash done                                                |
| Advanced check done                                               |
| Writing flash done                                                |
| Verifying flash done                                              |
| Please restart your computer.                                     |
| A:\>                                                              |
|                                                                   |

# 2.1.4 ASUS CrashFree BIOS 2 utility

The ASUS CrashFree BIOS 2 is an auto recovery tool that allows you to restore the BIOS file when it fails or gets corrupted during the updating process. You can update a corrupted BIOS file using the motherboard support CD or the floppy disk that contains the updated BIOS file.

- Prepare the motherboard support CD or the floppy disk containing the updated motherboard BIOS before using this utility.
  - Make sure that you rename the original or updated BIOS file in the floppy disk to P5SD2XS.ROM.

#### Recovering the BIOS from a floppy disk

To recover the BIOS from a floppy disk:

1. Turn on the system.

15

- 2. Insert the floppy disk with the original or updated BIOS file to the floppy disk drive.
- 3. The utility displays the following message and automatically checks the floppy disk for the original or updated BIOS file.

```
Bad BIOS checksum. Starting BIOS recovery...
Checking for floppy...
```

When found, the utility reads the BIOS file and starts flashing the corrupted BIOS file.

```
Bad BIOS checksum. Starting BIOS recovery...
Checking for floppy...
Floppy found!
Reading file "P5SD2XS.ROM". Completed.
Start flashing...
```

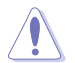

DO NOT shut down or reset the system while updating the BIOS! Doing so can cause system boot failure!

4. Restart the system after the utility completes the updating process.

#### Recovering the BIOS from the support CD

To recover the BIOS from the support CD:

- 1. Remove any floppy disk from the floppy disk drive, then turn on the system.
- 2. Insert the support CD to the optical drive.
- 3. The utility displays the following message and automatically checks the floppy disk for the original or updated BIOS file.

```
Bad BIOS checksum. Starting BIOS recovery...
Checking for floppy...
```

When no floppy disk is found, the utility automatically checks the optical drive for the original or updated BIOS file. The utility then updates the corrupted BIOS file.

Bad BIOS checksum. Starting BIOS recovery... Checking for floppy... Floppy not found Checking for CD-ROM... CD-ROM found! Reading file "P5SD2XS.ROM". Completed. Start flashing...

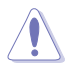

DO NOT shut down or reset the system while updating the BIOS! Doing so can cause system boot failure!

4. Restart the system after the utility completes the updating process.

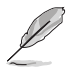

The recovered BIOS may not be the latest BIOS version for this motherboard. Visit the ASUS website (www.asus.com) to download the latest BIOS file.

# 2.1.5 ASUS Update utility

The ASUS Update is a utility that allows you to manage, save, and update the motherboard BIOS in Windows® environment. The ASUS Update utility allows you to:

- Save the current BIOS file
- Download the latest BIOS file from the Internet
- Update the BIOS from an updated BIOS file
- Update the BIOS directly from the Internet, and
- View the BIOS version information.

This utility is available in the support CD that comes with the motherboard package.

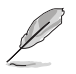

ASUS Update requires an Internet connection either through a network or an Internet Service Provider (ISP).

### Installing ASUS Update

To install ASUS Update:

- 1. Place the support CD in the optical drive. The **Drivers** menu appears.
- 2. Click the **Utilities** tab, then click **Install ASUS Update** VX.XX.XX. See page 3-4 for the Utilities screen menu.
- 3. The ASUS Update utility is copied to your system.

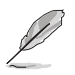

Quit all  $\mathsf{Windows}^{\circledast}$  applications before you update the BIOS using this utility.

#### Updating the BIOS through the Internet

To update the BIOS through the Internet:

 Launch the ASUS Update utility from the Windows<sup>®</sup> desktop by clicking Start > Programs > ASUS > ASUSUpdate > ASUSUpdate. The ASUS Update main window appears.

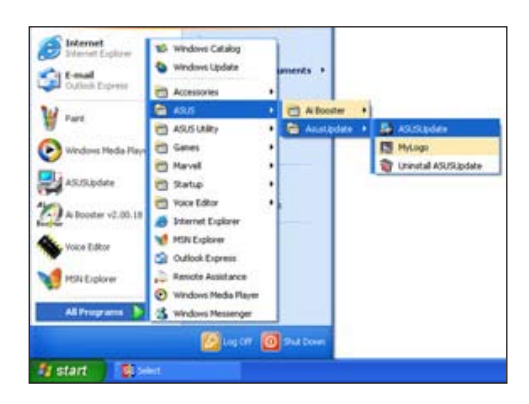

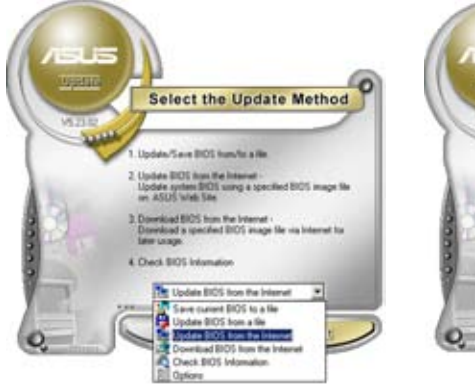

2. Select **Update BIOS from the Internet** option from the drop-down menu, then click **Next.** 

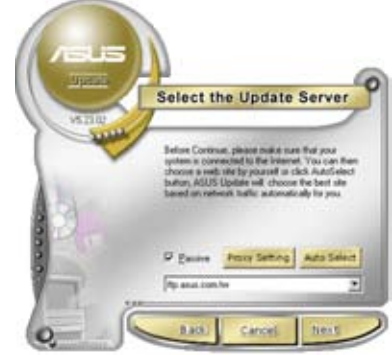

 Select the ASUS FTP site nearest you to avoid network traffic, or click Auto Select. Click Next.

- 4. From the FTP site, select the BIOS version that you wish to download. Click **Next**.
- 5. Follow the screen instructions to complete the update process.

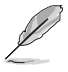

The ASUS Update utility is capable of updating itself through the Internet. Always update the utility to avail all its features.

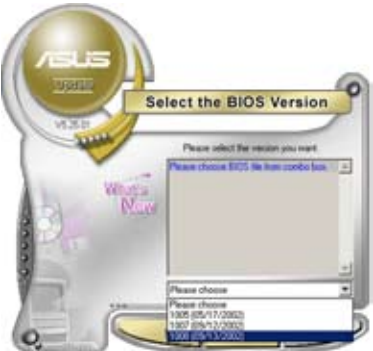

### Updating the BIOS through a BIOS file

To update the BIOS through a BIOS file:

- Launch the ASUS Update utility from the Windows<sup>®</sup> desktop by clicking Start > Programs > ASUS > ASUSUpdate > ASUSUpdate. The ASUS Update main window appears.
- 2. Select **Update BIOS from a file option** from the drop-down menu, then click **Next**.

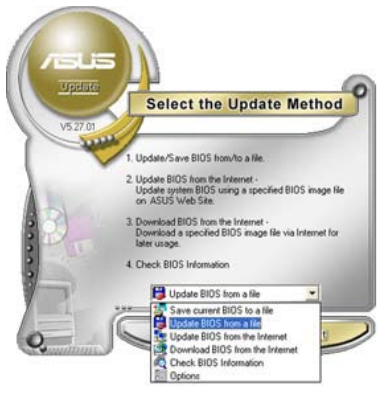

- 3. Locate the BIOS file from the **Open** window, then click **Open**.
- 4. Follow the screen instructions to complete the update process.

| oben       |                 |     |     | 2 🛙         |
|------------|-----------------|-----|-----|-------------|
| Look jn:   | 34 Floppy (A: ) | • • | •   | <b></b> .   |
| PSAD2.ro   | n               |     |     |             |
|            |                 |     |     |             |
|            |                 |     |     |             |
|            |                 |     |     |             |
|            |                 |     |     |             |
|            |                 |     |     |             |
| File pame: | P54D2           |     | - [ | <u>Open</u> |

# 2.2 BIOS setup program

This motherboard supports a programmable firmware chip that you can update using the provided utility described in section "2.1 Managing and updating your BIOS."

Use the BIOS Setup program when you are installing a motherboard, reconfiguring your system, or prompted to "Run Setup". This section explains how to configure your system using this utility.

Even if you are not prompted to use the Setup program, you can change the configuration of your computer in the future. For example, you can enable the security password feature or change the power management settings. This requires you to reconfigure your system using the BIOS Setup program so that the computer can recognize these changes and record them in the CMOS RAM of the firmware hub.

The firmware hub on the motherboard stores the Setup utility. When you start up the computer, the system provides you with the opportunity to run this program. Press <Del> during the Power-On Self-Test (POST) to enter the Setup utility; otherwise, POST continues with its test routines.

If you wish to enter Setup after POST, restart the system by pressing <Ctrl>+<Alt>+<Del>, or by pressing the reset button on the system chassis. You can also restart by turning the system off and then back on. Do this last option only if the first two failed.

The Setup program is designed to make it as easy to use as possible. Being a menu-driven program, it lets you scroll through the various sub-menus and make your selections from the available options using the navigation keys.

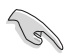

- The default BIOS settings for this motherboard apply for most conditions to ensure optimum performance. If the system becomes unstable after changing any BIOS settings, load the default settings to ensure system compatibility and stability. Select the **Load Default Settings** item under the Exit Menu. See section "2.7 Exit Menu."
- The BIOS setup screens shown in this section are for reference purposes only, and may not exactly match what you see on your screen.
- Visit the ASUS website (www.asus.com) to download the latest BIOS file for this motherboard.

# 2.2.1 BIOS menu screen

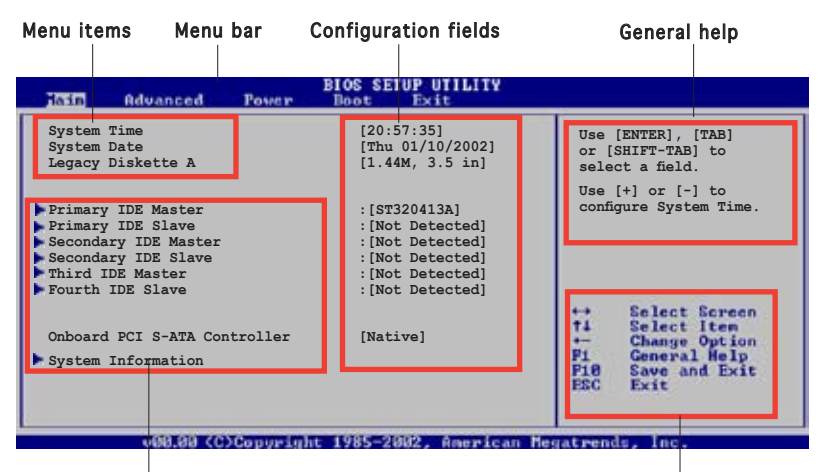

Sub-menu items

Navigation keys

### 2.2.2 Menu bar

The menu bar on top of the screen has the following main items:

| Main     | For changing the basic system configuration                    |
|----------|----------------------------------------------------------------|
| Advanced | For changing the advanced system settings                      |
| Power    | For changing the advanced power management (APM) configuration |
| Boot     | For changing the system boot configuration                     |
| Exit     | For selecting the exit options and loading default settings    |

To select an item on the menu bar, press the right or left arrow key on the keyboard until the desired item is highlighted.

### 2.2.3 Navigation keys

At the bottom right corner of a menu screen are the navigation keys for that particular menu. Use the navigation keys to select items in the menu and change the settings.

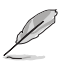

Some of the navigation keys differ from one screen to another.

# 2.2.4 Menu items

The highlighted item on the menu bar displays the specific items for that menu. For example, selecting **Main** shows the Main menu items.

The other items (Advanced, Power, Boot, and Exit) on the menu bar have their respective menu items.

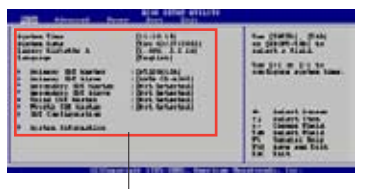

Main menu items

### 2.2.5 Sub-menu items

A solid triangle before each item on any menu screen means that the iteam has a sub-menu. To display the sub-menu, select the item and press <Enter>.

# 2.2.6 Configuration fields

These fields show the values for the menu items. If an item is userconfigurable, you can change the value of the field opposite the item. You cannot select an item that is not user-configurable.

A configurable field is enclosed in brackets, and is highlighted when selected. To change the value of a field, select it then press <Enter> to display a list of options. Refer to "2.2.7 Pop-up window."

### 2.2.7 Pop-up window

Select a menu item then press <Enter> to display a pop-up window with the configuration options for that item.

# 2.2.8 Scroll bar

A scroll bar appears on the right side of a menu screen when there are items that do not fit on the screen. Press the

Up/Down arrow keys or <Page Up> / <Page Down> keys to display the other items on the screen.

# 2.2.9 General help

At the top right corner of the menu screen is a brief description of the selected item.

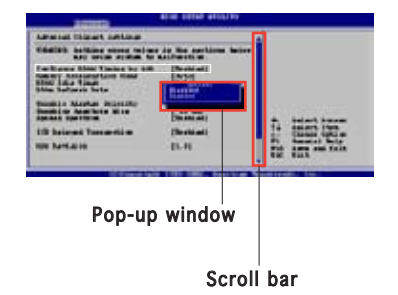

# 2.3 Main menu

When you enter the BIOS Setup program, the Main menu screen appears, giving you an overview of the basic system information.

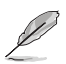

Refer to section "2.2.1 BIOS menu screen" for information on the menu screen items and how to navigate through them.

| Advanced Power                                                                                                    | BIOS SETUP UTILITY<br>Boot Exit                                                                                   |                                                                                                    |  |
|----------------------------------------------------------------------------------------------------|----------------------------------------------------------------------------------------------------|----------------------------------------------------------------------------------------------------|--|
| System Time<br>System Date<br>Legacy Diskette A                                                                                | [11:51:19]<br>[Thu 05/07/2004]<br>[1.44M, 3.5 in]                                                                 |                                                                                                    |  |
| Primary IDE Master<br>Primary IDE Slave<br>Secondary IDE Master<br>Secondary IDE Slave<br>Third IDE Master<br>Fourth IDE Slave | : [ST320413A]<br>: [Not Detected]<br>: [Not Detected]<br>: [Not Detected]<br>: [Not Detected]<br>: [Not Detected] |                                                                                                    |  |
| OnBoard PCI S-ATA Controller<br>System Information                                                                             | [Native]                                                                                                    | <ul> <li>↔ Select Screen</li> <li>↑4 Select Item</li> <li>+→ Change Option</li> <li>F1 General Help</li> <li>F10 Save and Exit</li> <li>ESC Exit</li> </ul> |  |
| v08.88 (C)Copyrig                                                                                                    | nt 1985-2002, American M                                                                                          | legatrends, Inc.                                                                                                    |  |

# 2.3.1 System Time [xx:xx:xxxx]

Allows you to set the system time.

# 2.3.2 System Date [Day xx/xx/xxxx]

Allows you to set the system date.

### 2.3.3 Legacy Diskette A [1.44M, 3.5 in.]

Sets the type of floppy drive installed. Configuration options: [Disabled] [360K, 5.25 in.] [1.2M , 5.25 in.] [720K , 3.5 in.] [1.44M, 3.5 in.] [2.88M, 3.5 in.]

# 2.3.4 Primary, Secondary IDE Master/Slave, Third and Fourth IDE Master

While entering Setup, the BIOS automatically detects the presence of IDE devices. There is a separate sub-menu for each IDE device. Select a device item then press <Enter> to display the IDE device information.

| lain                                                                                                    | LIIY                                                                                                    |
|----------------------------------------------------------------------------------------------------|----------------------------------------------------------------------------------------------------|
| Primary IDE Master                                                                                                    |                                                                                                    |
| Device : Hard Disk<br>Vendor : ST320413A<br>Size : 20.0GB<br>LBA Mode : Supported<br>Block Mode : 16 Sectors<br>PTO Mode : Supported<br>Async DMA : MultiWord DMA-2<br>Ultra DMA : Ultra DMA-5<br>SMART Monitoring: Supported |                                                                                                    |
| Type [Auto]<br>LBA/Large Mode [Auto]<br>Block (Multi-sector Transfer) M [Auto]<br>PIO Mode [Auto]<br>DMA Mode [Auto]<br>Smart Monitoring [Auto]<br>32Bit Data Transfer [Disabled]                                             | ** Select Screen<br>Ti Select Item<br>*- Change Option<br>Fi General Help<br>Fi0 Save and Exit<br>ESC Exit |

The BIOS automatically detects the values opposite the dimmed items (Device, Vendor, Size, LBA Mode, Block Mode, PIO Mode, Async DMA, Ultra DMA, and SMART monitoring). These values are not user-configurable. These items show Not Detecte, if no IDE device is installed in the system.

# Type [Auto]

Selects the type of IDE drive. Setting to Auto allows automatic selection of the appropriate IDE device type. Select CDROM if you are specifically configuring a CD-ROM drive. Select ARMD (ATAPI Removable Media Device) if your device is either a ZIP, LS-120, or MO drive. Configuration options: [Not Installed] [Auto] [CDROM] [ARMD]

### LBA/Large Mode [Auto]

Enables or disables the LBA mode. Setting to Auto enables the LBA mode if the device supports this mode, and if the device was not previously formatted with LBA mode disabled. Configuration options: [Disabled] [Auto]

### Block (Multi-Sector Transfer)M [Auto]

Enables or disables data multi-sectors transfers. When set to Auto, the data transfer from and to the device occurs multiple sectors at a time if the device supports multi-sector transfer feature. When set to [Disabled], the data transfer from and to the device occurs one sector at a time. Configuration options: [Disabled] [Auto]

# PIO Mode [Auto]

Selects the PIO mode. Configuration options: [Auto] [0] [1] [2] [3] [4]

### DMA Mode [Auto]

Selects the DMA mode. Configuration options: [Auto] [SWDMA0] [SWDMA1] [SWDMA2] [MWDMA0] [MWDMA1] [MWDMA2] [UDMA0] [UDMA1] [UDMA2] [UDMA3] [UDMA4] [UDMA5] [UDMA6]

### SMART Monitoring [Auto]

Sets the Smart Monitoring, Analysis, and Reporting Technology. Configuration options: [Auto] [Disabled] [Enabled]

### 32Bit Data Transfer [Disabled]

Enables or disables 32-bit data transfer. Configuration options: [Disabled] [Enabled]

# 2.3.5 OnBoard PCI S-ATA Controller [Native]

Disables or sets the onboard PCI Serial ATA controller. Configuration options: [Disabled] [Native] [RAID]

# 2.3.6 System Information

This menu gives you an overview of the general system specifications. The BIOS automatically detects the items in this menu.

| BIOS SETUP UTILITY                                                                                                    |                                    |                                                                                        |
|----------------------------------------------------------------------------------------------------|------------------------------------|----------------------------------------------------------------------------------------|
| AMIBIOS<br>Version : 0201<br>Build Date : 02/07/06<br>Processor<br>Type : Genuine Intel(R) Pentium(R)4 CPU 2.66GHz<br>Speed : 2693 MHz<br>Count : 1<br>System Memory<br>Usable Size : 256MB | ++<br>11<br>+-<br>P1<br>P18<br>EEC | Select Screen<br>Select Iten<br>Change Option<br>General Help<br>Save and Exit<br>Exit |
|                                                                                                    |                                    |                                                                                        |

### AMI BIOS

Displays the auto-detected BIOS information

#### Processor

Displays the auto-detected CPU specification

#### System Memory

Displays the auto-detected system memory

# 2.4 Advanced menu

The Advanced menu items allow you to change the settings for the CPU and other system devices.

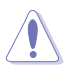

Take caution when changing the settings of the Advanced menu items. Incorrect field values can cause the system to malfunction.

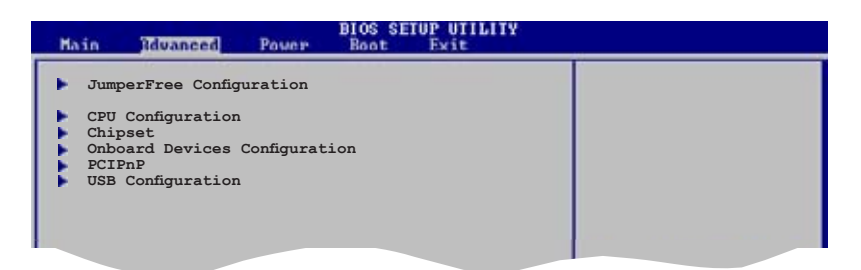

# 2.4.1 JumperFree Configuration

| Advanced                 | BIOS SETUP UTILIT | Ϋ́ |
|--------------------------|-------------------|----|
| Configure System Frequen | cy/Voltage        |    |
| AI Overclocking          | [Auto]            |    |
|                          |                   |    |
|                          |                   |    |
|                          |                   |    |

#### Al Overclocking [Auto]

Allows selection of CPU overclocking options to achieve desired CPU internal frequency. Select either one of the preset overclocking configuration options:

Manual - allows you to individually set overclocking parameters.

Auto - loads the optimal settings for the system.

Standard - loads the standard settings for the system.

**Overclock Profile** - loads overclocking profiles with optimal parameters for stability when overclocking.

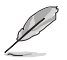

The following item appears only when the Al Overclocking item is set to  $\cite[Manual].$ 

### Auto Detect CPU Frequency [Enabled]

Enables or disables the CPU frequency auto-detect feature. Configuration options: [Disabled] [Enabled]

### Auto Detect DRAM Frequency [Enabled]

Enables or disables the DRAM frequency auto-detect feature. Configuration options: [Disabled] [Enabled]

### CPU VCore Voltage [Auto]

Allows selection of the CPU VCore voltage. The configuration options vary depending on the CPU installed. Setting to Auto allows the BIOS to detect the VCore voltage of the CPU installed.

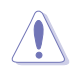

Refer to the CPU documentation before setting the CPU VC ore voltage. A very high Vc ore voltage can severely damage the CPU!

### DDR Reference Voltage [Auto]

Sets the DDR reference voltage. Configuration options: [1.80V] [1.90V] [2.00V] [Auto]

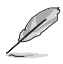

The following item appears only when the AI Overclocking item is set to [Overclock  $\ensuremath{\mathsf{Profile}}\xspace].$ 

# Overclock Options [Overclock 5%]

Allows you to set the oveclocking options. Configuration options: [Overclock 5%] [Overclock 10%] [Overclock 15%] [Overclock 20%]

# 2.4.2 CPU Configuration

The items in this menu show the CPU-related information that the BIOS automatically detects.

| Configure Advanced CPU settings<br>Manufacturer: Intel<br>Brand String: I<br>Frequency : 2693 MHz<br>FSB Speed : 541 MHz                                                                    | Sets the ratio between<br>CPU Core Clock and the<br>FSB Frequency.<br>NOTE: If an invalid<br>ratio is set in CMOS<br>then actual and                             |
|----------------------------------------------------------------------------------------------------|----------------------------------------------------------------------------------------------------|
| Manufacturer: Intel<br>Brand String: I<br>Frequency : 2693 MHz<br>FSB Speed : 541 MHz                                                                                                    | CPU Core Clock and the<br>FSB Frequency.<br>NOTE: If an invalid<br>ratio is set in CMOS<br>then actual and                                                       |
|                                                                                                    | ectroint traince mat                                                                                                    |
| Cache L1 : 16 KB<br>Cache L2 : 1024 KB<br>Cache L3 : 0 KB                                                                                                    | differ.                                                                                                    |
| Max CPUID Value Limit: [Disabled]<br>Execute Disable Function [Disabled]<br>Hardware Prefetcher: [Enabled]<br>Adjacent Cache Line Prefetch [Enabled]<br>CPU Internal Thermal Control [Auto] | <ul> <li>Salect Screen</li> <li>Salect Iten</li> <li>- Change Option</li> <li>Operating</li> <li>Pi General Salp</li> <li>Save and Spit</li> <li>Spit</li> </ul> |
| Hyper Threading Technology [Enabled]<br>Intel(R) SpeedStep(tm) tech. [Automatic]                                                                                                    | Pid Save and Trit<br>Is: Trit                                                                                                    |

### Max CPUID Value Limit [Disabled]

Enable this item to boot legacy operating systems that cannot support CPUs with extended CPUID functions. Configuration options: [Disabled] [Enabled]

### Execute Disabled Function [Disabled]

Disables or enables the execute disabled function. Configuration options: [Disabled] [Enabled]

#### Hardware Prefetcher [Enabled]

Disables or enables the hardware prefetcher feature. Configuration options: [Disabled] [Enabled]

#### Adjacent Cache Line Prefetch [Enabled]

Disables or enables the adjacent cache line prefetch feature. Configuration options: [Disabled] [Enabled]

### CPU Internal Thermal Control [Auto]

Disables or sets the CPU internal thermal control. Configuration options: [Disabled] [Auto]

Press the down arrow key to display more items.

# 2.4.3 Chipset

The Chipset menu allows you to change the advanced chipset settings. Select an item then press <Enter> to display the sub-menu.

|   | BIOS SETUP UTILITY                                                           |  |
|---|------------------------------------------------------------------------------|--|
| 1 | NorthBridge SIS656 Configuration<br>SouthBridge SIS965/SIS965L Configuration |  |
|   |                                                                              |  |

#### NorthBridge SIS656 Configuration

The items in this sub-menu show the SIS 656 NorthBridge related configuration.

| Advanced                                                                                                    | IOS SETUP UTILITY                               |  |
|----------------------------------------------------------------------------------------------------|-------------------------------------------------|--|
| Primary Graphics Adapter<br>CPU FSB Set To Chipset Timing<br>DRAM CAS# Latency<br>128 Bit Access Mode Setting | [PCI]<br>[FSB:533Mhz]<br>[By SPD]<br>[Disabled] |  |

#### Primary Graphics Adapter [PCI]

Allows selection of the graphics controller to use as primary boot device. Configuration options: [PCI] [PCI Express]

#### DRAM CAS# Latency [By SPD]

Controls the latency between the SDRAM read command and the time the data actually becomes available. Configuration options: [By SPD] [3T] [4T] [5T]

<u>128 Bit Access Mode Setting [Disabled]</u> Enables or disables the 128-bit access mode setting. Configuration options: [Disabled] [Enabled]

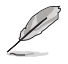

The 128 Bit Access Mode Setting item appears only when you install same type and size DDR2 DIMMs in the DIMM\_A1 and DIMM\_B1 (yellow) or DIMM\_A2 and DIMM\_B2 (black) slots.

### SouthBridge SIS965/SIS965L Configuration

The items in this sub-menu show the SIS 965/SIS 965L SouthBridge related configuration.

| ļ | Advanced                                          | BIOS SETUP UTILITY      |  |
|---|---------------------------------------------------|-------------------------|--|
|   | OnBoard AC97 Audio DEVICE                         | [Enabled]               |  |
|   | Onboard SiS190 Lan DEVICE<br>Onboard LAN Boot ROM | [Enabled]<br>[Disabled] |  |
|   |                                                   |                         |  |

#### <u>OnBoard AC97 Audio DEVICE [Enabled]</u> Enables or disables the onboard AC'97 device.

Configuration options: [Enabled] [Disabled]

#### OnBoard SiS190 Lan [Enabled]

Allows you to enable or disable the onboard LAN controller. Configuration options: [Disabled] [Enabled]

#### OnBoard LAN Boot ROM [Disabled]

Allows you to enable or disable the option ROM in the onboard LAN controller. This item appears only when the Onboard LAN item is set to Enabled. Configuration options: [Disabled] [Enabled]

# 2.4.4 Onboard Devices Configuration

| Advanced                                                                                                    | BIOS SETUP UTILITY                                             |                   |
|----------------------------------------------------------------------------------------------------|----------------------------------------------------------------|-------------------|
| Configure Win627EHF Super IC                                                                                                    | Chipset                                                        | Enable or Disable |
| Serial Port1 Address<br>Parallel Port Address<br>Parallel Port Mode<br>ECP Mode DMA Channel<br>Parallel Port IRQ<br>Onboard Game/MIDI Port | [3F8/IRQ4]<br>[378]<br>[ECP]<br>[DMA3]<br>[IRQ7]<br>[Disabled] | Controller        |

### Serial Port1 Address [3F8/IRQ4]

Allows you to select the Serial Port1 base address. Configuration options: [Disabled] [3F8/IRQ4] [2F8/IRQ3] [3E8/IRQ4] [2E8/IRQ3]

#### Parallel Port Address [378]

Allows you to select the Parallel Port base addresses. Configuration options: [Disabled] [378] [278] [3BC]

#### Parallel Port Mode [ECP]

Allows you to select the Parallel Port mode. Configuration options: [Normal] [Bi-directional] [EPP] [ECP]

#### ECP Mode DMA Channel [DMA3]

Appears only when the Parallel Port Mode is set to [ECP]. This item allows you to set the Parallel Port ECP DMA. Configuration options: [DMA0] [DMA1] [DMA3]

#### EPP Version [1.9]

Allows selection of the Parallel Port EPP version. This item appears only when the **Parallel Port Mode** is set to EPP. Configuration options: [1.9] [1.7]

Parallel Port IRQ [IRQ7] Configuration options: [IRQ5] [IRQ7]

#### OnBoard Game/MIDI Port [Disabled]

Disables or sets the OnBoard Game/MIDI port. Configuration options: [Disabled] [200/300] [200/330] [208/300] [208/330]

# 2.4.5 PCI PnP

The PCI PnP menu items allow you to change the advanced settings for PCI/PnP devices. The menu includes setting IRQ and DMA channel resources for either PCI/PnP or legacy ISA devices, and setting the memory size block for legacy ISA devices.

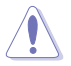

Take caution when changing the settings of the PCI PnP menu items. Incorrect field values can cause the system to malfunction.

| BLOS SETUP UTILITY                     |                                                  |  |
|----------------------------------------|--------------------------------------------------|--|
| Advanced PCI/PnP Settings              |                                                  |  |
| es in below sections<br>o malfunction. | 7                                                |  |
| [No]<br>[Yes]                          |                                                  |  |
| [PCI Device]                           |                                                  |  |
| [PCI Device]                           |                                                  |  |
| [PCI Device]                           |                                                  |  |
| [PCI Device]                           |                                                  |  |
| [PCI Device]                           | + Salest Sarea                                   |  |
| [PCI Device]                           | 74 Salast Item                                   |  |
| [PCI Device]                           | +- Casars Option                                 |  |
| [PCI Device]                           | FL General Selp<br>FLG Save and Init<br>ISC Init |  |
|                                        | INC LEVE UTLEV                                   |  |

### Plug and Play O/S [No]

When set to [No], BIOS configures all the devices in the system. When set to [Yes] and if you install a Plug and Play operating system, the operating system configures the Plug and Play devices not required for boot. Configuration options: [No] [Yes]

### Allocate IRQ to PCI VGA [Yes]

When set to [Yes], BIOS assigns an IRQ to PCI VGA card if the card requests for an IRQ. When set to [No], BIOS does not assign an IRQ to the PCI VGA card even if requested. Configuration options: [No] [Yes]

### IRQ-xx assigned to [PCI Device]

When set to [PCI Device], the specific IRQ is free for use of PCI/PnP devices. When set to [Reserved], the IRQ is reserved for legacy ISA devices. Configuration options: [PCI Device] [Reserved]

# 2.4.6 USB Configuration

The items in this menu allows you to change the USB-related features. Select an item then press <Enter> to display the configuration options.

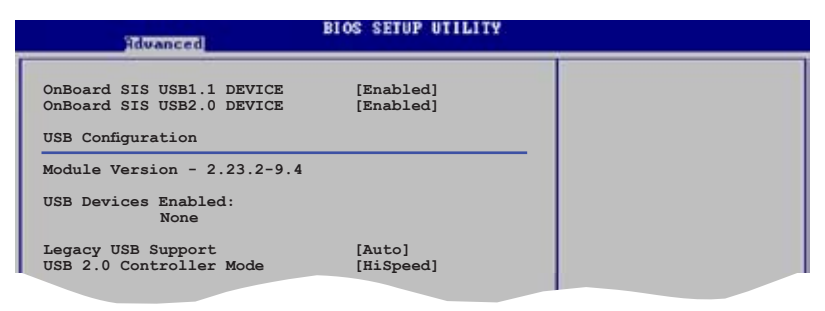

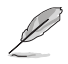

The Module Version and USB Devices Enabled items show the auto-detected values. If no USB device is detected, the item shows None.

### OnBoard SIS USB1.1 DEVICE [Enabled]

Enables or disables the onboard SiS USB1.1 device. Configuration options: [Disabled] [Enabled]

### OnBoard SIS USB2.0 DEVICE [Enabled]

Enables or disables the onboard SiS USB2.0 device. Configuration options: [Disabled] [Enabled]

### Legacy USB Support [Auto]

Allows you to enable or disable support for USB devices on legacy operating systems (OS). Setting to Auto allows the system to detect the presence of USB devices at startup. If detected, the USB controller legacy mode is enabled. If no USB device is detected, the legacy USB support is disabled. Configuration options: [Disabled] [Enabled] [Auto]

### USB 2.0 Controller Mode [HiSpeed]

Allows you to set the USB 2.0 controller mode to HiSpeed (480 Mbps) or FullSpeed (12 Mbps). Configuration options: [FullSpeed] [HiSpeed]

# 2.5 Power menu

The Power menu items allow you to change the settings for the Advanced Configuration and Power Interface (ACPI) and the Advanced Power Management (APM). Select an item then press <Enter> to display the configuration options.

| thate a                                                              | dyanged                                                             | FUNET    | BEOT EXIS                            |                                      |                                                                                           |
|----------------------------------------------------------------------|---------------------------------------------------------------------|----------|--------------------------------------|--------------------------------------|-------------------------------------------------------------------------------------------|
| Suspend M<br>Repost Vin<br>ACPI 2.0<br>ACPI APIC<br>APM Co<br>Hardwa | ode<br>deo on S3<br>Support<br>Support<br>nfiguration<br>re Moniton | Resume   | [Auto]<br>[No]<br>[Yes]<br>[Enabled] | Castle                               | çus (9).                                                                                  |
|                                                                      |                                                                     |          |                                      | +<br>†4<br>Sotar<br>91<br>910<br>Sot | Select Soraec<br>Select Itam<br>Oo to Sub-Soreec<br>General Selp<br>Save and Trit<br>Trit |
| _                                                                    |                                                                     | Manurial | nt 1985-2002, Anerican               | Benativend                           |                                                                                           |

# 2.5.1 Suspend Mode [Auto]

Allows you to select the Advanced Configuration and Power Interface (ACPI) state to be used for system suspend. Configuration options: [S1 (POS) Only] [S3 Only] [Auto]

# 2.5.2 Repost Video on S3 Resume [No]

Determines whether to invoke VGA BIOS POST on S3/STR resume. Configuration options: [No] [Yes]

# 2.5.3 ACPI 2.0 Support [Yes]

Allows you to add more tables for Advanced Configuration and Power Interface (ACPI) 2.0 specifications. Configuration options: [No] [Yes]

# 2.5.4 ACPI APIC Support [Enabled]

Allows you to enable or disable the Advanced Configuration and Power Interface (ACPI) support in the Application-Specific Integrated Circuit (ASIC). When set to Enabled, the ACPI APIC table pointer is included in the RSDT pointer list. Configuration options: [Disabled] [Enabled]

# 2.5.5 APM Configuration

| BIOS SETUP UTILITY                                                                                                    |                                                                                                  |  |  |  |
|----------------------------------------------------------------------------------------------------|--------------------------------------------------------------------------------------------------|--|--|--|
| Power Button Mode                                                                                                    | [On/Off]                                                                                         |  |  |  |
| AC Power Loss Restart<br>Power On By PS2 Keyboard<br>Power On By PS2 Mouse<br>Power On By Internal MAC LAN<br>Power On By PCI Devices<br>Power On By External Modems<br>Power On By RTC Alarm | [Always Off]<br>[Disabled]<br>[Disabled]<br>[Disabled]<br>[Disabled]<br>[Disabled]<br>[Disabled] |  |  |  |

#### Power Button Mode [On/Off]

Allows the system to go into On/Off mode or suspend mode when the power button is pressed. Configuration options: [On/Off] [Suspend]

#### AC Power Loss Restart [Always Off]

When set to [Always Off], the system goes into off state after an AC power loss. When set to [Always On], the system goes on after an AC power loss. When set to [Previous State], the system goes into either off or on state, whatever the system state was before the AC power loss. Configuration options: [Always Off] [Always On] [Previous State]

#### Power On By PS/2 Keyboard [Disabled]

Allows you to use specific keys on the keyboard to turn on the system. This feature requires an ATX power supply that provides at least 1A on the +5VSB lead. Configuration options: [Disabled] [Enabled]

#### Power On By PS/2 Mouse [Disabled]

When set to [Enabled], this parameter allows you to use the PS/2 mouse to turn on the system. This feature requires an ATX power supply that provides at least 1A on the +5VSB lead. Configuration options: [Disabled] [Enabled]

### Power On By Internal MAC LAN [Disabled]

Allows to enable/disable MAC wake from sleep states.

#### Power On By PCI Devices [Disabled]

When set to [Enabled], this parameter allows you to turn on the system through a PCI LAN or modem card. This feature requires an ATX power supply that provides at least 1A on the +5VSB lead. Configuration options: [Disabled] [Enabled]

### Power On By External Modems [Disabled]

This allows either settings of [Enabled] or [Disabled] for powering up the computer when the external modem receives a call while the computer is in Soft-off mode. Configuration options: [Disabled] [Enabled]

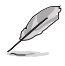

The computer cannot receive or transmit data until the computer and applications are fully running. Thus, connection cannot be made on the first try. Turning an external modem off and then back on while the computer is off causes an initialization string that turns the system power on.

### Power On By RTC Alarm [Disabled]

Allows you to enable or disable RTC to generate a wake event. When this item is set to Enabled, the items RTC Alarm Date, RTC Alarm Hour, RTC Alarm Minute, and RTC Alarm Second appear with set values. Configuration options: [Disabled] [Enabled]

#### RTC Alarm Date [Everyday]

Sets the RTC alarm date. Use the plus (+) or minus (-) keys to adjust the values. Configuration options: [Everyday] [01] [02] ~ [31]

#### RTC Alarm Hour [00]

Sets the RTC alarm hour. Use the plus (+) or minus (-) keys to adjust the values. Configuration options: [00] [01] ~ [23]

#### RTC Alarm Minute [00]

Sets the RTC alarm minute. Use the plus (+) or minus (-) keys to adjust the values. Configuration options:  $[00] [01] \sim [59]$ 

#### RTC Alarm Second [00]

Sets the RTC alarm second. Use the plus (+) or minus (-) keys to adjust the values. Configuration options:  $[00] [01] \sim [59]$
# 2.5.6 Hardware Monitor

| Pro                                                     | BLOS SETUP UTILITY                  |                                                                                                    |
|---------------------------------------------------------|-------------------------------------|----------------------------------------------------------------------------------------------------|
| Hardware Monitor                                        |                                     |                                                                                                    |
| CPU Temperature<br>MB Temperature                       | [51°C/122.5°F]<br>[41°C/105.5°F]    |                                                                                                    |
| CPU Fan Speed<br>CPU Q-Fan Control<br>Chassis Fan Speed | [3813 RPM]<br>[Disabled]<br>[N/A]   |                                                                                                    |
| VCORE Voltage<br>3.3V Voltage<br>5V Voltage             | [ 1.320V]<br>[ 3.345V]<br>[ 5.094V] |                                                                                                    |
| 12V Voltage                                             | [11.880v]                           | <ul> <li>Select Stream</li> <li>\$\$ Select Stream</li> <li>Change Option</li> <li>\$\$ Owners! Selp</li> <li>\$\$ Owners! Selp</li> <li>\$\$ Sore and Stit</li> <li>\$\$ Strit</li> </ul> |

#### CPU Temperature [xxx°C/xxx°F] MB Temperature [xxx°C/xxx°F]

The onboard hardware monitor automatically detects and displays the motherboard and CPU temperatures. Select [Ignored] if you do not wish to display the detected temperatures.

## CPU Fan Speed [xxxxRPM] or [N/A]

The onboard hardware monitor automatically detects and displays the CPU fan speed in rotations per minute (RPM). If the fan is not connected to the motherboard, the field shows N/A.

## CPU Q-Fan Control [Disabled]

Allows you to enable or disable the ASUS Q-Fan feature that smartly adjusts the fan speeds for more efficient system operation. Configuration options: [Disabled] [Enabled]

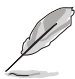

The CPU Fan Ratio and CPU Target Temperature items appear when you enable the CPU Q-Fan Control feature.

## CPU Fan Ratio [Auto]

Allows you to select the appropriate CPU fan speed ratio for the system. The default [Auto] automatically selects the fan speed ratio when operating a low CPU temperature. Select a higher ratio if you installed additional devices and the system requires more ventilation. This item appears only when the CPU Q-Fan Control item is Enabled. Configuration options: [Auto] [90%] [80%] [70%] [60%] [50%] [40%] [30%] [20%]

## CPU Target Temperature [xxx°C]

Allows you to set the CPU temperature threshold when the CPU fan speed is increased to lower the CPU temperature. This item appears only when the CPU Q-Fan Control item is Enabled. The configuration options vary depending on the CPU installed.

### Chassis Fan Speed [xxxxRPM] or [N/A]

The onboard hardware monitor automatically detects and displays the chassis fan speed in rotations per minute (RPM). If the fan is not connected to the chassis, the specific field shows N/A. Configuration options: [Ignored] [N/A]

### VCORE Voltage, 3.3V Voltage, 5V Voltage, 12V Voltage

The onboard hardware monitor automatically detects the voltage output through the onboard voltage regulators.

#### 2.6 Boot menu

The Boot menu items allow you to change the system boot options. Select an item then press <Enter> to display the sub-menu.

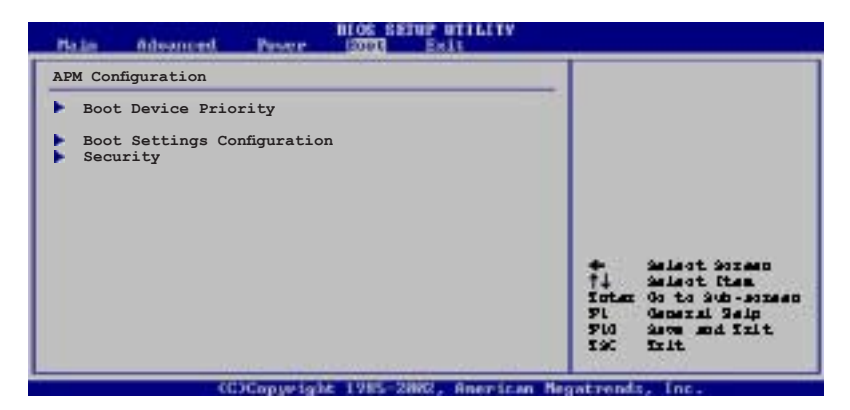

## 2.6.1 Boot Device Priority

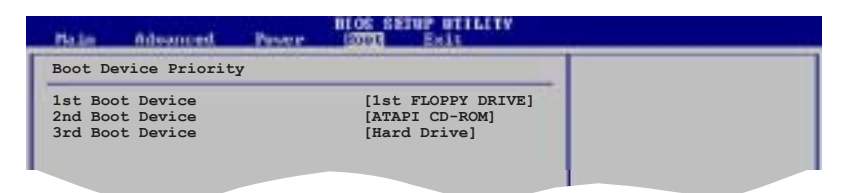

#### 1st ~ xxth Boot Device [1st Floppy Drive]

These items specify the boot device priority sequence from the available devices. The number of device items that appears on the screen depends on the number of devices installed in the system. Configuration options: [xxxxx Drive] [Disabled]

# 2.6.2 Boot Settings Configuration

| Boot Settings Configuration                                                                                                    |                                                                        | Allows BIOS to skip                                                      |
|----------------------------------------------------------------------------------------------------|------------------------------------------------------------------------|--------------------------------------------------------------------------|
| Quick Boot<br>Full Screen Logo<br>Bootup Num-Lock<br>Wait For `Fl' If Error<br>Hit 'DEL' Message Display<br>Interrupt 19 Capture | [Enabled]<br>[Enabled]<br>[On]<br>[Enabled]<br>[Enabled]<br>[Disabled] | botting. This will<br>decrease the time<br>needed to boot the<br>system. |

#### Quick Boot [Enabled]

Enabling this item allows the BIOS to skip some power on self tests (POST) while booting to decrease the time needed to boot the system. When set to [Disabled], BIOS performs all the POST items. Configuration options: [Disabled] [Enabled]

#### Full Screen Logo [Enabled]

This allows you to enable or disable the full screen logo display feature. Configuration options: [Disabled] [Enabled]

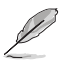

Set this item to [Enabled] to use the ASUS MyLogo<sup>™</sup> feature.

### Bootup Num-Lock [On]

Allows you to select the power-on state for the NumLock. Configuration options: [Off] [On]

#### Wait for 'F1' If Error [Enabled]

When set to Enabled, the system waits for the F1 key to be pressed when error occurs. Configuration options: [Disabled] [Enabled]

#### Hit 'DEL' Message Display [Enabled]

When set to Enabled, the system displays the message "Press DEL to run Setup" during POST. Configuration options: [Disabled] [Enabled]

### Interrupt 19 Capture [Disabled]

When set to [Enabled], this function allows the option ROMs to trap Interrupt 19. Configuration options: [Disabled] [Enabled]

# 2.6.3 Security

The Security menu items allow you to change the system security settings. Select an item then press <Enter> to display the configuration options.

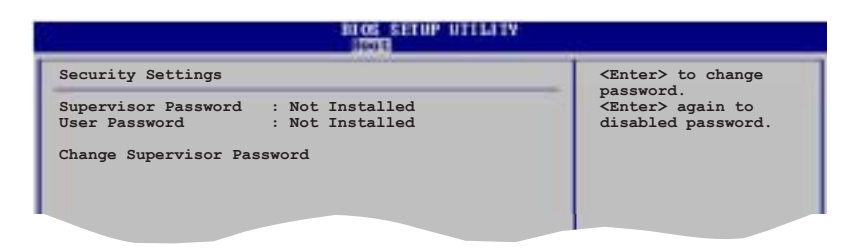

#### Change Supervisor Password

Select this item to set or change the supervisor password. The Supervisor Password item on top of the screen shows the default **Not Installed**. After you set a password, this item shows **Installed**.

To set a Supervisor Password:

- 1. Select the Change Supervisor Password item and press <Enter>.
- 2. From the password box, type a password composed of at least six letters and/or numbers, then press <Enter>.
- 3. Confirm the password when prompted.

The message "Password Installed" appears after you successfully set your password.

To change the supervisor password, follow the same steps as in setting a user password.

To clear the supervisor password, select the Change Supervisor Password then press <Enter>. The message "Password Uninstalled" appears.

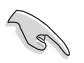

If you forget your BIOS password, you can clear clear it by erasing the CMOS Real Time Clock (RTC) RAM. See section "1.9 Jumpers" for information on how to erase the RTC RAM. After you have set a supervisor password, the other items appear to allow you to change other security settings.

| BLOS SETUP UTIL                                                      | BLOS SETUP UTILATY |  |
|----------------------------------------------------------------------|--------------------|--|
| Security Settings                                                    |                    |  |
| Supervisor Password : Not Installed<br>User Password : Not Installed |                    |  |
| Change Supervisor Password                                           |                    |  |
|                                                                      |                    |  |
|                                                                      |                    |  |

#### Change User Password

Select this item to set or change the user password. The User Password item on top of the screen shows the default **Not Installed**. After you set a password, this item shows **Installed**.

To set a User Password:

- 1. Select the Change User Password item and press <Enter>.
- 2. On the password box that appears, type a password composed of at least six letters and/or numbers, then press <Enter>.
- 3. Confirm the password when prompted.

The message "Password Installed" appears after you set your password successfully.

To change the user password, follow the same steps as in setting a user password.

# 2.7 Exit menu

The Exit menu items allow you to load the optimal or failsafe default values for the BIOS items, and save or discard your changes to the BIOS items.

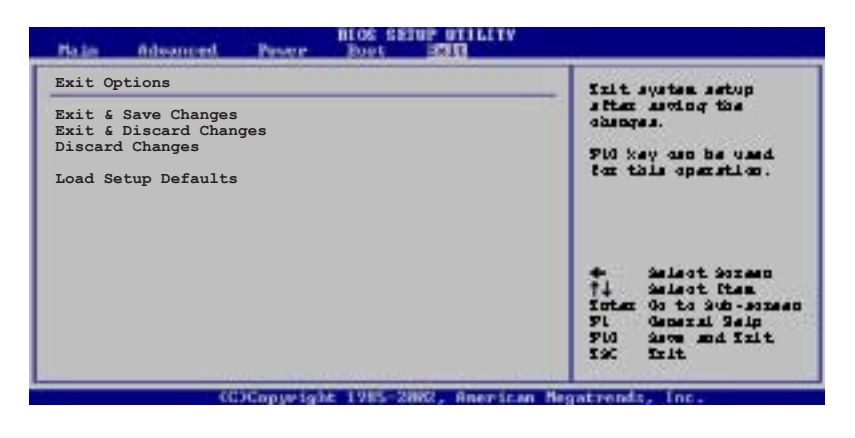

Ø

Pressing <Esc> does not immediately exit this menu. Select one of the options from this menu or <F10> from the legend bar to exit.

### Exit & Save Changes

Once you are finished making your selections, choose this option from the Exit menu to ensure the values you selected are saved to the CMOS RAM. An onboard backup battery sustains the CMOS RAM so it stays on even when the PC is turned off. When you select this option, a confirmation window appears. Select **OK** to save changes and exit.

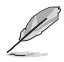

If you attempt to exit the Setup program without saving your changes, the program prompts you with a message asking if you want to save your changes before exiting. Press <Enter> to save the changes while exiting.

#### Exit & Discard Changes

Select this option only if you do not want to save the changes that you made to the Setup program. If you made changes to fields other than System Date, System Time, and Password, the BIOS asks for a confirmation before exiting.

### **Discard Changes**

This option allows you to discard the selections you made and restore the previously saved values. After selecting this option, a confirmation appears. Select  $\mathbf{OK}$  to discard any changes and load the previously saved values.

#### Load Setup Defaults

This option allows you to load the default values for each of the parameters on the Setup menus. When you select this option or if you press <F5>, a confirmation window appears. Select **OK** to load default values. Select **Exit & Save** Changes or make other changes before saving the values to the non-volatile RAM.

This chapter describes the contents of the support CD that comes with the motherboard package.

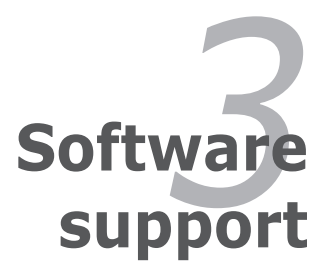

# 3.1 Installing an operating system

This motherboard supports Windows<sup>®</sup> 2000/2003 Server/XP operating systems (OS). Always install the latest OS version and corresponding updates to maximize the features of your hardware.

- Motherboard settings and hardware options vary. Use the setup procedures presented in this chapter for reference only. Refer to your OS documentation for detailed information.
  - Make sure that you install Windows<sup>®</sup> 2000 Service Pack 4 or the Windows<sup>®</sup> XP Service Pack 2 or later versions before installing the drivers for better compatibility and system stability.

# 3.2 Support CD information

The support CD that came with the motherboard package contains the drivers, software applications, and utilities that you can install to avail all motherboard features.

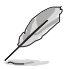

The contents of the support CD are subject to change at any time without notice. Visit the ASUS website(www.asus.com) for updates.

## 3.2.1 Running the support CD

Place the support CD to the optical drive. The CD automatically displays the Drivers menu if Autorun is enabled in your computer.

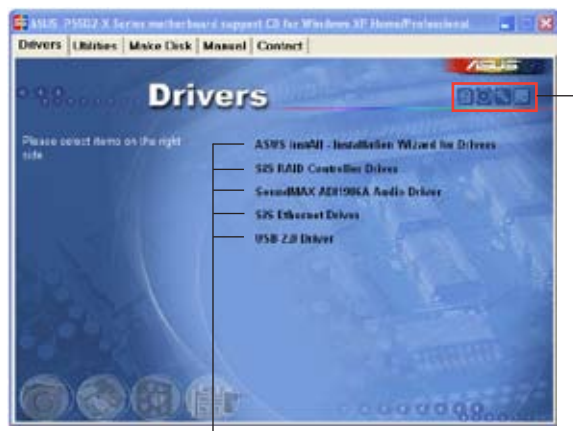

Click an icon to display support CD/motherboard information

Click an item to install

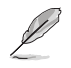

If Autorun is NOT enabled in your computer, browse the contents of the support CD to locate the file ASSETUP.EXE from the BIN folder. Double-click the ASSETUP.EXE to run the CD.

## 3.2.2 Drivers menu

The drivers menu shows the available device drivers if the system detects installed devices. Install the necessary drivers to activate the devices.

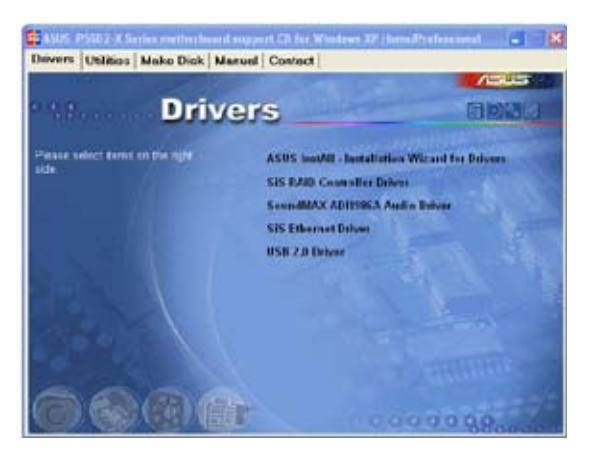

### ASUS InstAll - Installation Wizard for Drivers

 $\ensuremath{\mathsf{Executes}}$  the wizard to install all the necessary drivers for your motherboard.

### SiS RAID Controller Driver

Installs the SiS RAID controller driver.

#### SoundMAX ADI1986A Audio Driver

Installs the SoundMAX ADI1986A audio driver and application.

#### SiS Ethernet Driver

Installs the SiS Ethernet Driver.

#### USB 2.0 Driver

Installs the USB 2.0 driver.

# 3.2.3 Utilities menu

The Utilities menu shows the applications and other software that the motherboard supports.

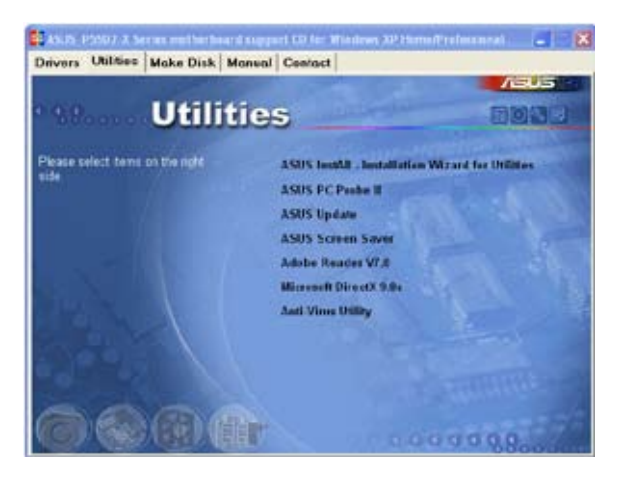

## ASUS InstAll - Installation Wizard for Utilities

Allows you to install all available utilities for this motherboard.

### ASUS PC Probe II

This smart utility monitors the fan speed, CPU temperature, and system voltages, and alerts you of any detected problems. This utility helps you keep your computer in healthy operating condition.

### **ASUS Update**

The ASUS Update utility allows you to update the motherboard BIOS in a Windows<sup>®</sup> environment. This utility requires an Internet connection either through a network or an Internet Service Provider (ISP). See page 2-8 for details.

#### **ASUS Screen Saver**

Installs the ASUS screen saver.

#### ADOBE Acrobat Reader

Installs the Adobe® Acrobat® Reader 7.0.

#### Microsoft DirectX 9.0c

Installs the Microsoft® DirectX 9.0c.

#### Anti-Virus Utility

The anti-virus application scans, identifies, and removes computer viruses. View the online help for detailed information.

### 3.2.4 Make Disk menu

The Make Disk menu shows the applications and other software that the motherboard supports.

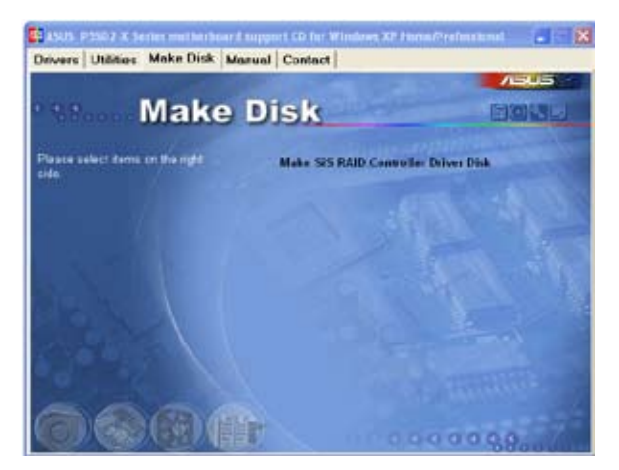

#### Make SiS RAID Controller Driver Disk

Allows you to create a SiS RAID controller driver disk.

# 3.2.5 Manual menu

The Manual menu contains a list of supplementary user manuals. Click an item to open the folder of the user manual.

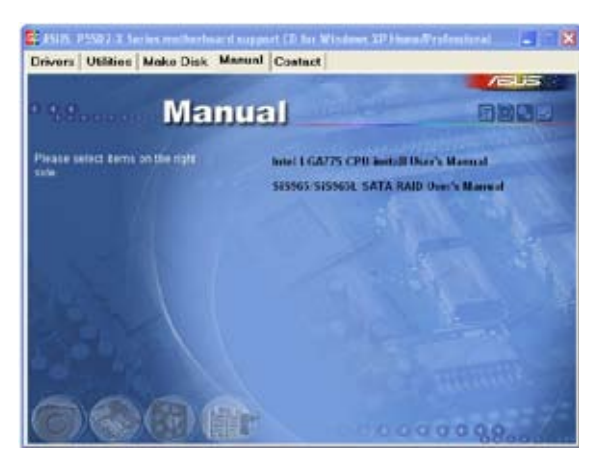

### Intel LGA775 CPU install User's Manual

Allows you to open the Intel LGA775 CPU install user's manual.

### SiS965/SiS965L SATA RAID User's Manual

Allows you to open the SiS 965/SiS965L SATA RAID user's manual.

# 3.2.6 ASUS Contact information

Click the **Contact** tab to display the ASUS contact information. You can also find this information on the inside front cover of this user guide.

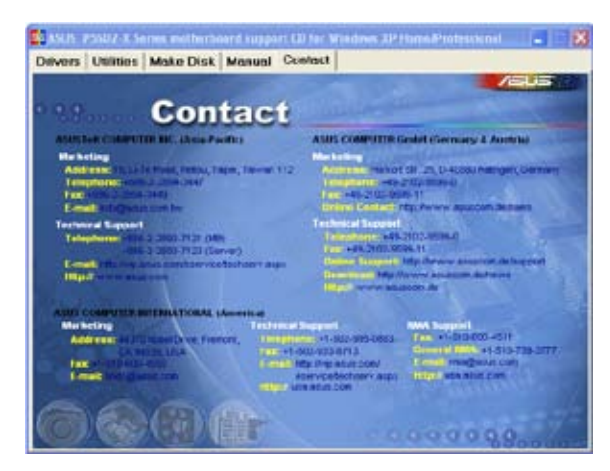

The Appendix describes the CPU features that the motherboard supports.

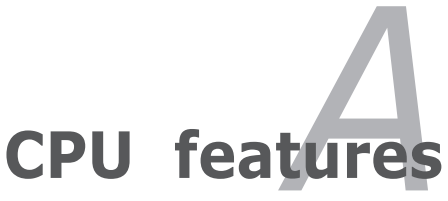

# A.1 Intel<sup>®</sup> EM64T

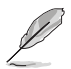

- The motherboard is fully compatible with Intel® Pentium® 4 LGA775 processors running on 32-bit operating systems.
- The motherboard comes with a BIOS file that supports EM64T. You can download the latest BIOS file from the ASUS website (www.asus. com/support/download/) if you need to update the BIOS file. See Chapter 2 for details.
- Visit www.intel.com for more information on the EM64T feature.
- Visit www.microsoft.com for more information on Windows<sup>®</sup> 64-bit OS.

## Using the Intel® EM64T feature

To use the Intel® EM64T feature:

- 1. Install an Intel<sup>®</sup> Pentium<sup>®</sup> 4 CPU that supports the Intel<sup>®</sup> EM64T.
- 2. Install a 64-bit operating system (Windows<sup>®</sup> XP Professional x64 Edition or Windows<sup>®</sup> Server 2003 x64 Edition).
- 3. Install the 64-bit drivers for the motherboard components and devices from the support CD.
- 4. Install the 64-bit drivers for expansion cards or add-on devices, if any.

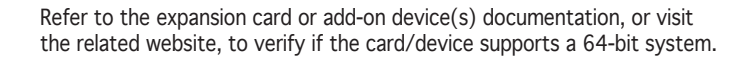

# A.2 Enhanced Intel SpeedStep<sup>®</sup> Technology (EIST)

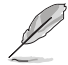

I

- The motherboard comes with a BIOS file that supports EIST. You can download the latest BIOS file from the ASUS website (www. asus.com/support/download/) if you need to update the BIOS. See Chapter 2 for details.
- Visit www.intel.com for more information on the EIST feature.

### A.2.1 System requirements

Before using EIST, check your system if it meets the following requirements:

- Intel<sup>®</sup> Pentium<sup>®</sup> 4 processor with EIST support
- BIOS file with EIST support
- Operating system with EIST support (Windows<sup>®</sup> XP SP2/Windows<sup>®</sup> Server 2003 SP1/Linux 2.6 kernel or later versions)

# A.2.2 Using the EIST

To use the EIST feature:

- 1. Turn on the computer, then enter the BIOS Setup.
- 2. Go to the Advanced Menu, highlight CPU Configuration, then press <Enter>.
- Set the Intel(R) SpeedStep Technology item to [Automatic], then press <Enter>.
- 4. Press <F10> to save your changes and exit the BIOS setup.
- 5. After the computer restarts, right click on a blank space on the desktop, then select Properties from the pop-up menu.
- 6. When the Display Properties window appears, click the Screen Saver tab.
- Click the Power button on the Monitor power section to open the Power Options Properties window.

- On the Power schemes section, click 
   <sup>I</sup>, then select any option <u>except</u> Home/Office Desktop or Always On.
- 9. Click Apply, then click OK.
- 10. Close the Display Properties window.

After you adjust the power scheme, the CPU internal frequency slightly decreases when the CPU loading is low.

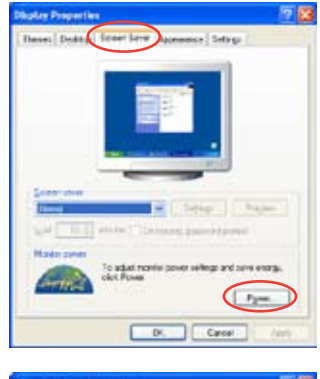

| Pare states<br>About To                                                           |                           |   |
|-----------------------------------------------------------------------------------|---------------------------|---|
| Case Stee Deal                                                                    |                           | _ |
| Manage On<br>Manage On<br>Manage Planet Marias<br>Man Sultary<br>Tarriell genetic | procest<br>Alter 21 perce |   |
| an ethed dela                                                                     | New                       | - |
|                                                                                   |                           |   |

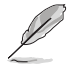

The screen displays and procedures may vary depending on the operating system.

# A.3 Intel<sup>®</sup> Hyper-Threading Technology

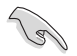

- The motherboard supports Intel<sup>®</sup> Pentium<sup>®</sup> 4 LGA775 processors with Hyper-Threading Technology.
- Hyper-Threading Technology is supported under Windows<sup>®</sup> XP/2003 Server and Linux 2.4.x (kernel) and later versions only. Under Linux, use the Hyper-Threading compiler to compile the code. If you are using any other operating systems, disable the Hyper-Threading Techonology item in the BIOS to ensure system stability and performance.
- Installing Windows® XP Service Pack 1 or later version is recommended.
- Make sure to enable the Hyper-Threading Technology item in BIOS before installing a supported operating system.
- For more information on Hyper-Threading Technology, visit www. intel.com/info/hyperthreading.

### Using the Hyper-Threading Technology

To use the Hyper-Threading Technology:

- 1. Install an Intel<sup>®</sup> Pentium<sup>®</sup> 4 CPU that supports Hyper-Threading Technology.
- 2. Power up the system and enter the BIOS Setup. Under the Advanced Menu, make sure that the item Hyper-Threading Technology is set to Enabled.

The BIOS item appears only if you installed a CPU that supports Hyper-Threading Technology.

3. Restart the computer.